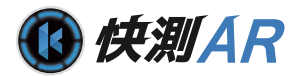

# だれでもできる 快測 A R

|      | 目次                    |   |
|------|-----------------------|---|
| □ 快測 | <br>  AR を操作する前に      |   |
| 01   | 快測ARを使用できるように設定する     |   |
| 02   | 快測ARにログインする           |   |
| 03   | クラウド工事を作成する           | 1 |
|      | -NEXUS の操作            |   |
| 04   | 快測 AR に使用するデータを出力する   | 1 |
| □ 快測 | 」<br>J AR の操作         |   |
| 05   | データをダウンロードする          | 1 |
| 06   | 現場を切り替える              | 2 |
| 07   | 机上に 3D モデルを投影する       | 2 |
| 08   | 現場で原寸大 3D モデルを投影する①   |   |
|      | (KENTEM マーカー / TS 方向) | 2 |
| 09   | 現場で原寸大 3D モデルを投影する②   |   |
|      | (簡易2点合わせ)             | 3 |
| 10   | 地中や壁中の3Dモデルを確認する      | 4 |

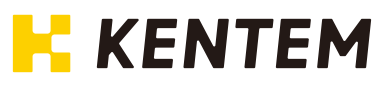

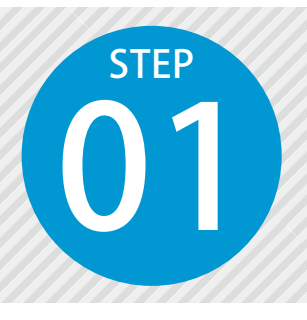

# 快測 AR を使用できるように設定する

快測 AR を使用するには、クラウドサービス管理画面での設定が必要です。

## 設定の流れ

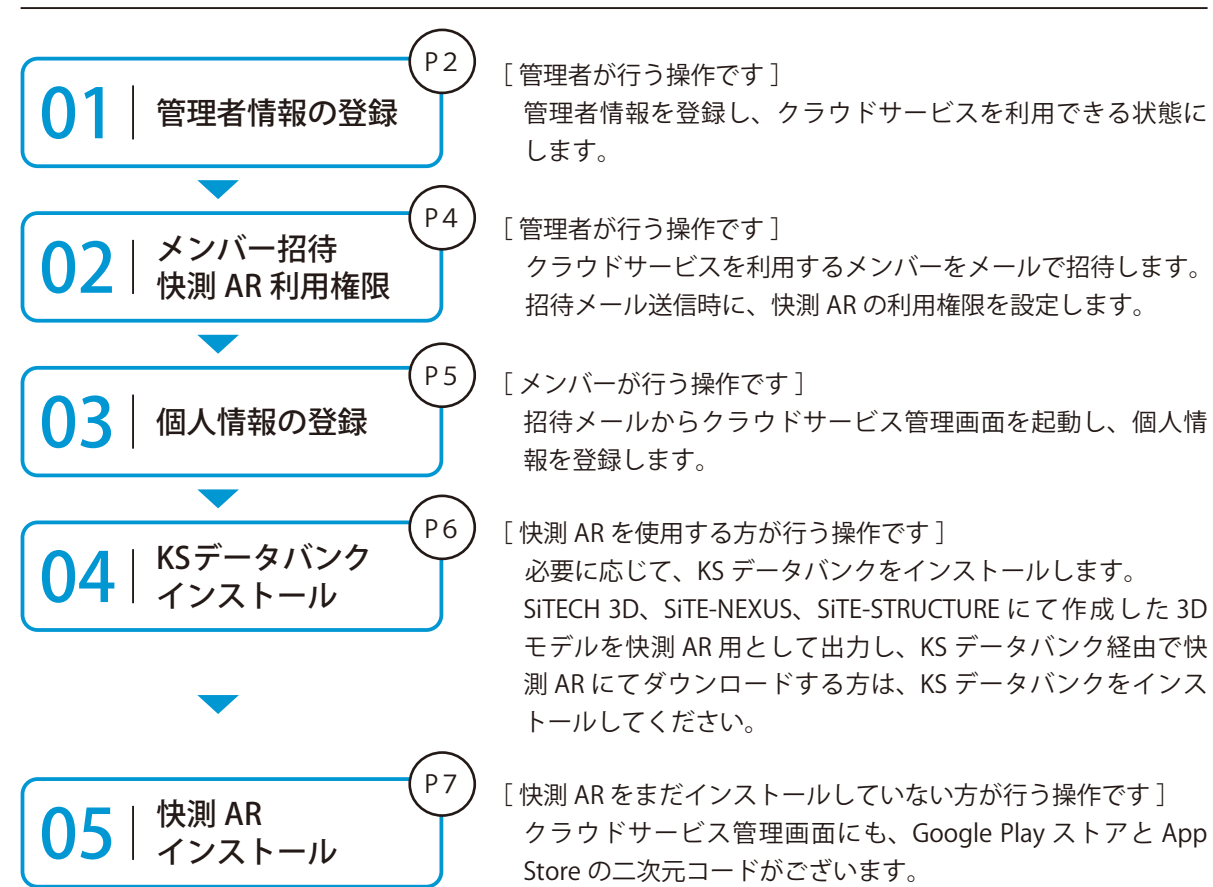

#### 詳しい操作方法についてのご案内

| このマニュアルでは、基本的な操作の流れを説明しています。                 | だれでもできる      |
|----------------------------------------------|--------------|
| クラウドサービス管理画面の詳しい操作については、                     | クラウドサービス管理画面 |
| 「クラウドサービス管理画面 基本操作マニュアル」または「ヘルプ」を<br>ご覧ください。 |              |

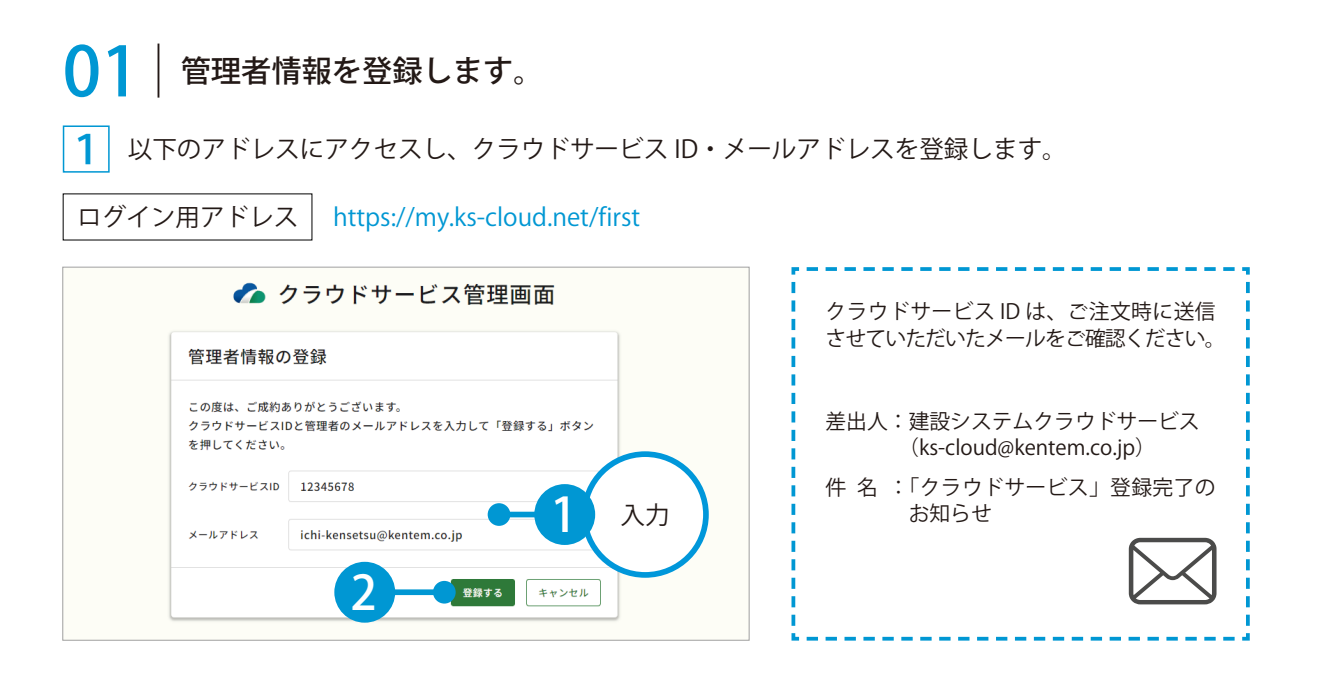

#### 2 管理者情報の登録が完了しました。

※登録されたメールアドレスにメールが送信されます。

| 管理者情報の登録完了<br>以下のアドレスにメールを送信しました。<br>ichi-kensetsu@kentem.co.jp | 🌈 クラウドサービス管理画面             |
|-----------------------------------------------------------------|----------------------------|
| 以下のアドレスにメールを送信しました。<br>ichi-kensetsu@kentem.co.jp               | 管理者情報の登録完了                 |
| ichi-kensetsu@kentem.co.jp                                      | 以下のアドレスにメールを送信しました。        |
|                                                                 | ichi-kensetsu@kentem.co.jp |

**3** メールの URL からクラウドサービス管理画面を立ち上げます。

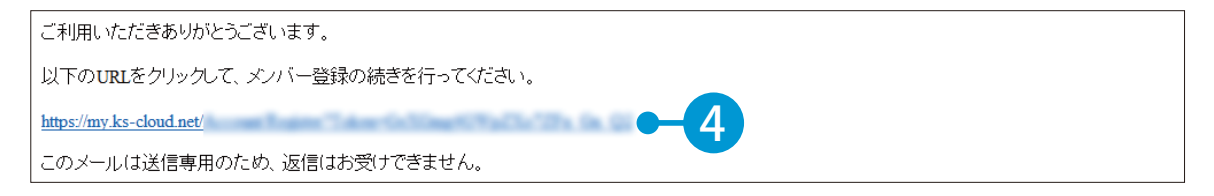

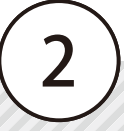

4 引き続き、名前・パスワードを登録します。

| 下記の内容を入力して「登録する」 | ホタンを押してください。 |                |           |
|------------------|--------------|----------------|-----------|
| ヘ メンバー情報         |              |                |           |
| 氏名 必須            | 建設           | 一郎             |           |
|                  | 姓            | 2              |           |
| パスワード 必須         | *******      | ••             | 一 5 7. 人力 |
|                  | 半角大文字、小文字、数书 | ド・記号を含めた10文字以上 |           |
| パスワード(確認用) 必須    |              | •              |           |

5 利用規約に同意し、登録を完了します。※ログイン方法については、P8「ログインする」をご覧ください。

| アプリケーション選択                  | SiteBox 利用規約                           |               |
|-----------------------------|----------------------------------------|---------------|
|                             | SiteBox 利用規約                           | i C           |
| この規約(以下、                    | 「SB規約」といいます。)は株式会社建設システム(以下、「当社」といいます。 | ) と、当社の提供する   |
| SiteBoxに係るサービ<br>たものです      | ス、又はアプリケーション(以下、「SBサービス」といいます。)を利用するお  | 客様との間の権利義務を定め |
| <ul> <li>利用規約に同意</li> </ul> | する                                     |               |
| •                           |                                        |               |
|                             |                                        | 登録する          |
| 7 ——                        |                                        |               |
|                             |                                        |               |
|                             |                                        |               |
|                             |                                        |               |
| ウドサービス管理画面                  |                                        | ③ ヘルプ         |
|                             |                                        |               |
| ○ メンバー登                     | 録の完了                                   |               |
|                             |                                        |               |
|                             |                                        |               |
| メンバー登録が完了し                  | ました                                    |               |
| メンバー登録が完了し                  | ました                                    |               |
| メンバー登録が完了し                  | ました                                    |               |
| メンバー登録が完了し                  | ました                                    |               |
| メンバー登録が完了し                  | ました                                    |               |
| メンバー登録が完了し                  | ました                                    |               |
| メンバー登録が完了し                  | ました                                    |               |
| メンバー登録が完了し                  | ました                                    |               |
| メンバー登録が完了し                  | .#Lた<br>                               |               |

## 02 クラウドサービスを利用するメンバーをメールで招待します。

1 [メンバー管理] → [メンバー招待] をクリックします。

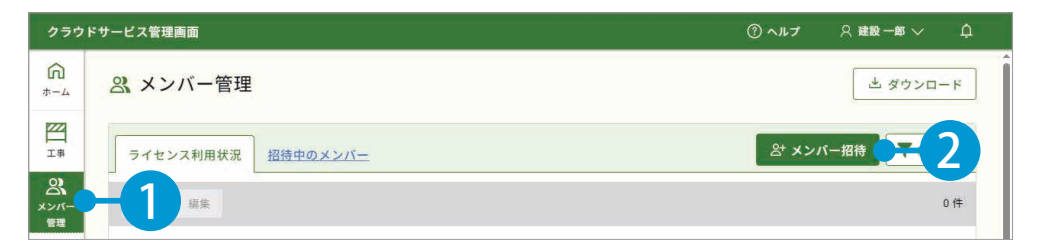

2 招待するメンバーのメールアドレスを入力します。

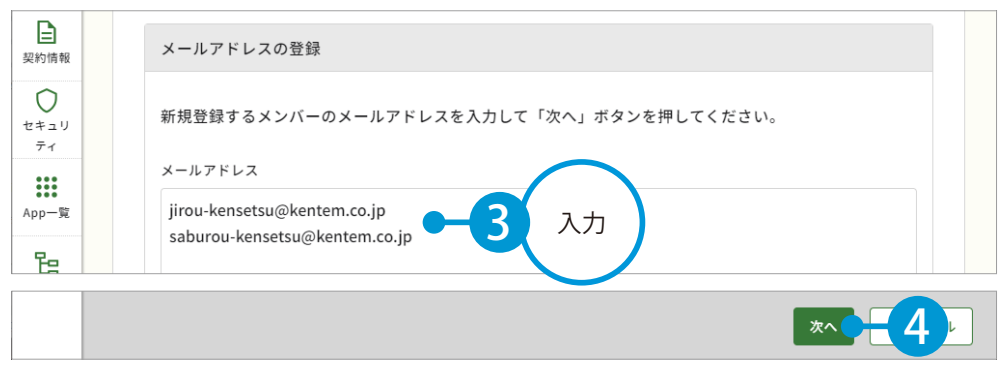

※個人のメールアドレスをお持ちでない場合は、フリーのメールアドレスをご登録していただく必要がございます。

#### 3 メンバーの権限等を設定し、快測 AR の [利用] にチェックを付けます。

| ×ンバー 管理      契約情報 | 会、登録メンバーの確<br>下記のメンバーを追加します。<br>各メンバーの権限を設定し、「<br>※追加するメンバーにメンバー | 認(権限の設定<br><sup>登録する」ボタンを押し</sup> | こ)<br>してください。<br>しが配信されます。 |            |    |      |       |    |  |
|-------------------|------------------------------------------------------------------|-----------------------------------|----------------------------|------------|----|------|-------|----|--|
| セキュリ<br>ティ        | メールアドレス                                                          | 権限                                | 所属組織                       | 所属工事       | ох | 快测AR | KENTE |    |  |
| App一覧             | jirou-kensetsu@kente                                             | メンバー シ                            | 選択してください >                 | 選択してください > | 利用 | ☑ 利用 | -5    | 設定 |  |
| 日本                | saburou-kensetsu@ke                                              | メンバー シ                            | 選択してください >                 | 選択してください > | 利用 | ✔ 利用 |       |    |  |
| <u>会社</u><br>マスター |                                                                  |                                   |                            |            |    |      | _     |    |  |
|                   | 戻る                                                               |                                   |                            |            |    | 登録する | Ξ6    |    |  |
|                   |                                                                  |                                   |                            |            |    |      |       |    |  |
| 会社<br>マスター        |                                                                  |                                   |                            |            |    |      | 完了    | -7 |  |

※登録した各メールアドレスに、招待メールが配信されます。配信されたメールには、有効期限があります。

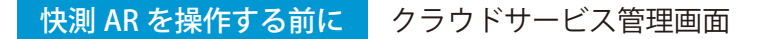

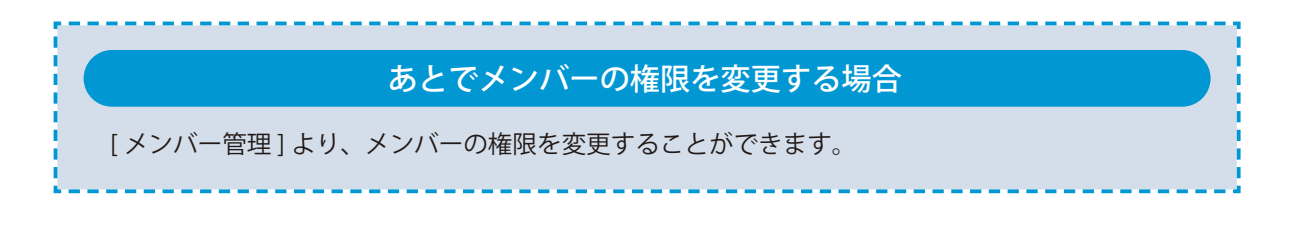

## ○3 招待メールから、個人情報を登録します。

┃ 招待者にはメールが届きます。メールの URL をクリックし、クラウドサービス管理画面を起動します。

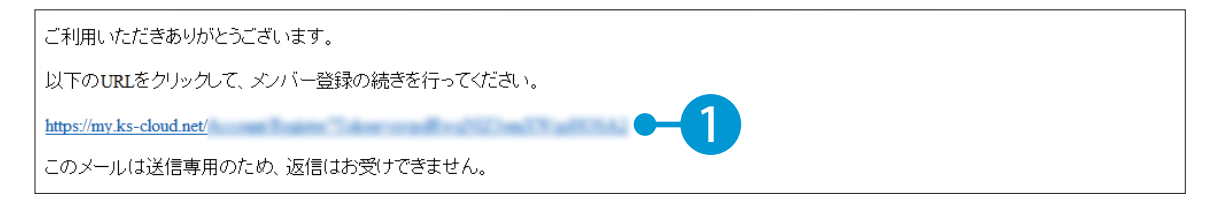

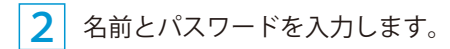

| 下記の内容を入力して「登録する」 | ボタンを押してください。            |         |    |
|------------------|-------------------------|---------|----|
| へ メンバー情報         |                         |         |    |
| 氏名 必須            | 建設                      | 二郎<br>名 |    |
| パスワード 👸          | ●●●●●●●●●●● 半角大文字・小文字・数 | ●●      | λ. |
| パスワード(確認用) 必須    | ••••••                  | ••      |    |

3 利用規約に同意し、登録を完了します。

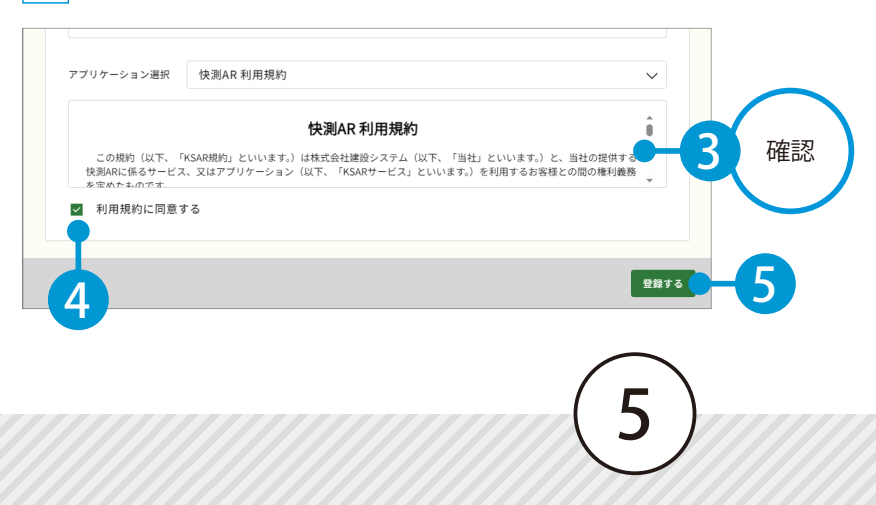

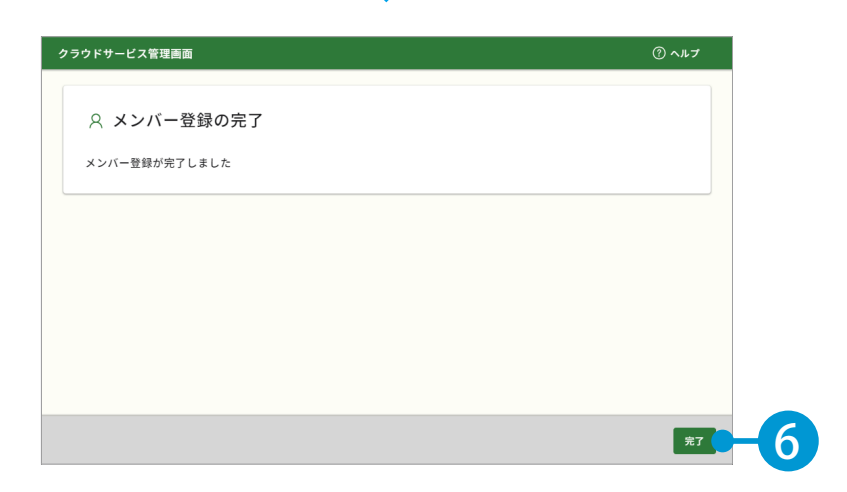

## **○**4 | KS データバンクをインストールします。

1 [App 一覧] → [インストーラ] をクリックします。

| <b>೧</b><br>*-4             | 🔐 App一覧                                            |                                                                                            |                                                                         |
|-----------------------------|----------------------------------------------------|--------------------------------------------------------------------------------------------|-------------------------------------------------------------------------|
| <b>三日</b><br>工事             | すべてのアプリー覧                                          |                                                                                            |                                                                         |
| <b>2</b><br>メンバー<br>管理      |                                                    | <ul> <li>SiteBox</li> <li>工事写真の撮影と電子小黒板作成、</li> <li>さらには実測値の記録もスマートフォン1台で運用可能に。</li> </ul> | <ul> <li>SiteBox トンネル</li> <li>山岳トンネル工事の品質管理試験に</li> <li>対応。</li> </ul> |
| 契約情報<br>マ<br>セキュ<br>ティ<br>2 | 契約状況: <sup>2</sup> 契約中 <u>利用規約</u><br>インストーラ マニュアル | 契約状況: 🖻 <sub>契約中</sub> <u>利用規約</u><br>マニュアル                                                | 契約状況: 🖻 <sup>契約中</sup> <u>利用規約</u><br>マニュアル                             |
| <b>詳</b><br>App一覧           | SiteBox 配筋検査<br>工事写真レイヤ化に対応。配筋検査                   | ✓▲ 遠隔臨場 SiteLive<br>撮影・配信システムによって、建設                                                       |                                                                         |

※インストールの手順に関しては、[マニュアル]をクリックし、ダウンロードしてください。

#### KS データバンクの操作について

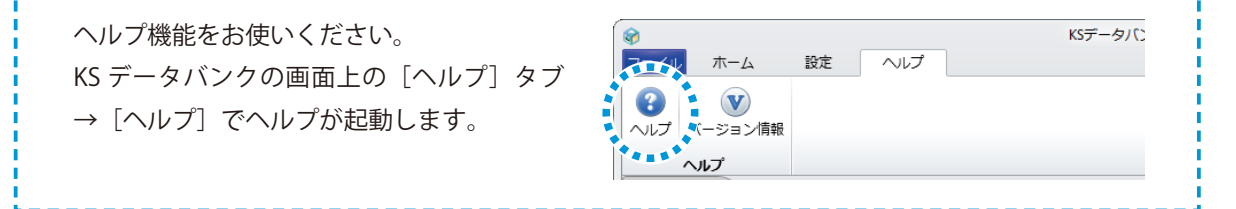

## ○5 快測 AR をインストールします。

」まだインストールしていない場合は、使用するタブレット端末にて下記二次元コードを読み取り、 Google Play ストアまたは App Store よりインストールしてください。

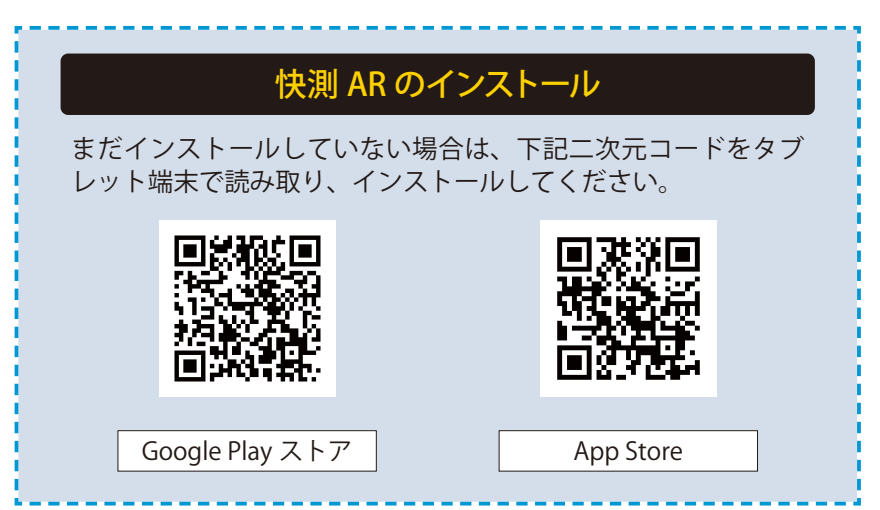

## クラウドサービス管理画面から Google Play ストアまたは AppStore を表示したい場合

端末にて、クラウドサービス管理画面の[契約情報]から Google Play ストアまたは AppStore を 直接表示することも可能です。

| 契約情 | 青報                |                         |                     |       |
|-----|-------------------|-------------------------|---------------------|-------|
|     |                   |                         |                     |       |
|     | アプリ名              | 契約期間                    | 契約内容                |       |
| -   | KSデータバンク          | 20XX/XX/XX - 20XX/XX/XX | 30GB                | •••   |
| Ŷ   | SiteBox           | 20XX/XX/XX - 20XX/XX/XX | 10ライセンス             | •••   |
| Ŷ   | SiteBox トンネル      | 20XX/XX/XX - 20XX/XX/XX | 10ライセンス             | •••   |
| Ŷ   | SiteBox 配筋検查      | 20XX/XX/XX - 20XX/XX/XX | 10ライセンス             | •••   |
|     |                   |                         |                     |       |
|     | 出来形管理クラウド         | 20XX/XX/XX - 20XX/XX/XX | 57                  |       |
|     | 品質管理クラウド [コンクリート] | 20XX/XX/XX - 20XX/XX/XX | 利用規約<br>5ラ<br>マニュアル |       |
|     | 施工体制クラウド          | 20XX/XX/XX - 20XX/XX/   | 5 = Google Play     | yから入手 |
|     | 快測Scan            | 20XX/XX/XX - 20XX/XX    | 10 App Storeガ       | ら入手   |
| ®   | 快測AR              | 20XX/XX/XX - 20XX/XX/XX | 10ライセンス             |       |

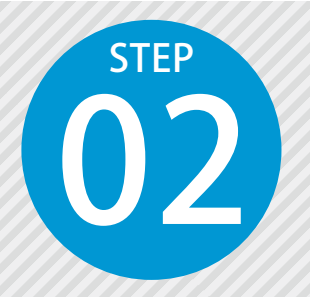

# 快測 AR にログインする

快測 AR にログインするには、クラウドサービス管理画面で設定したメールアドレスとパスワードが必要です。

## ● 1 │ 快測 AR にログインします。

1 タブレット端末にて、快測 AR を起動します。

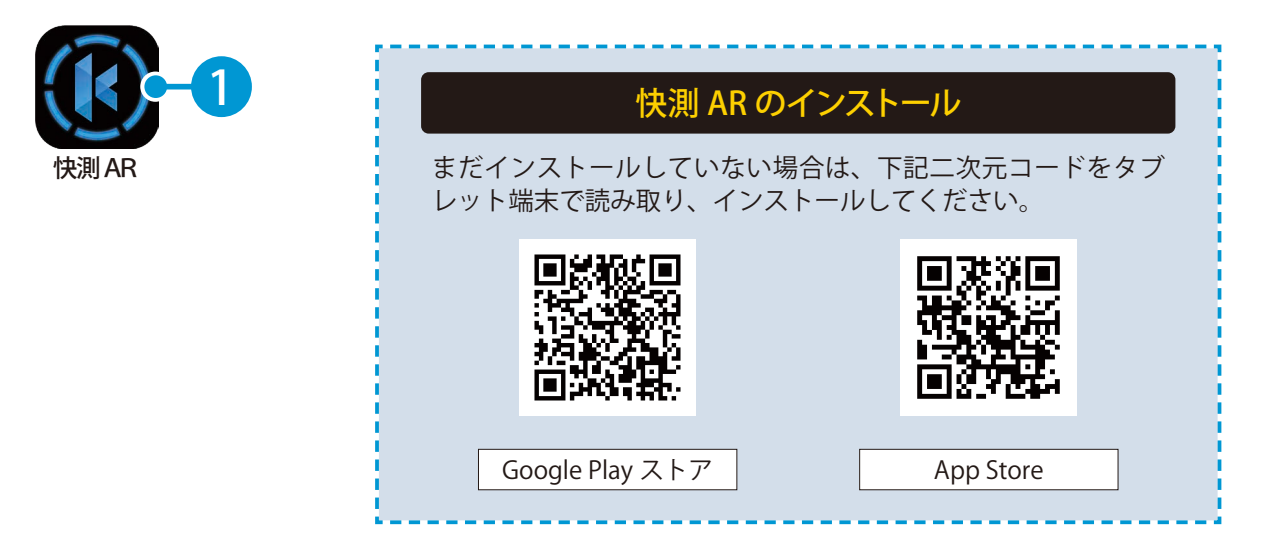

2

利用規約をご確認の上、[同意する]をタップします。 ※快測 AR 初回起動時やアプリケーションアップデート後の初回起動時などに表示されます。

| 快測AR 利用規約                                                                                                    |
|----------------------------------------------------------------------------------------------------|
| の規約(以下、「KSAR規約」といいます。)は株式会社建設システム(以下、「当社」といいます。)と、当社の現供する快測ARに係るサービス、<br>:アプリケーション(以下、「KSARサービス」といいます。)を利用する非常様との問の権利政務を定めたものです。<br>(社は、KSAR規約にご同意されることを条件として、お客様にKSARサービスの利用を許諾致します。KSARサービスをご利用になられる前にご一読を<br>いわしたけます。                                                                                                    |
| 1条(KSAR規模の実施用、承諾及び変更)<br>L KSAR規則は、KSARサービスを提供するために当社が法容額に提供する一切のサービス(アプリケーション、ウェブサイトを含みますが、これら<br>に限りません、)の何用(こいで通常をます。<br>2. 当社は、いつでも、お客様の実施を得ることなく、KSAR規制の内容の一部若しくは合語を変更し又は相能(以下、「KSAR規制の変更」)でま<br>す。)することが出来るものとします、KSAR規制の変更の効力は、当社からお客様に通知した時、又は、当社のウェブサイト、KSARサームの<br>提供に係るクェブサイト若しくはアプリケーションには通知した時の叶で、最ら杯い場合が全生じるものとします。 |
| 2 条 (サービスの概要)<br>1. KSARサービズは、ダブレット等の電子機器にて仮型空間の情報やコンテンツを現実空間に重ね合わることを主とした各機能(モバイルアプリケー<br>ション、ウェブサービズを含まま、)を提供するものです。<br>2. KSARサービズは、日本国内に住所を有するお客都にのみ提供されます。<br>3. 値 2項の規定にも係らず、当社は、お客様の承諾を得ることなく、KSARサービスの内容の一部若しくは全部を変更又は停止することが出来るもの<br>とします。                                                                               |
| 3条(サービスの中D&)<br>1. ESARサービスの利用を希望するお客様は、注文書または、発注書等(以下、「KSARサービス中込書」といいます。)に必要単項を記人して、当<br>社に提出するものとます。当社は、必要に応じて、KSARサービス中込書に記載された質問の正確性を運用する文書の提供を求めることが出来る                                                                                                    |
| ノョン: 0.50.00                                                                                                    |
|                                                                                                    |
|                                                                                                    |

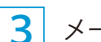

3 メールアドレスとパスワードを入力し、[ログイン]をタップしてください。

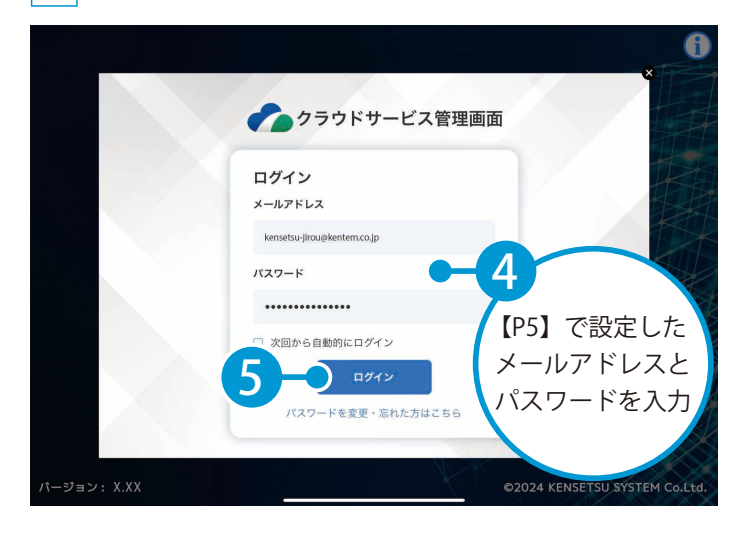

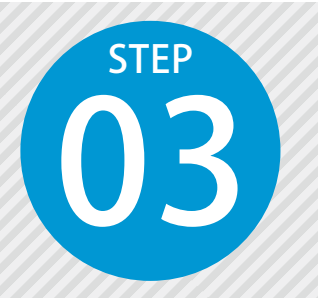

# クラウド工事を作成する

SiTECH 3D、SiTE-NEXUS、SiTE-STRUCTURE で作成した 3D モデルを KS データ バンク出力し、快測 AR にてダウンロードする場合は、事前にアップロード先 となるクラウド工事を作成します。

## ● 1 アップロード先となるクラウド工事を、クラウド上に作成します。

1 KS データバンクを起動し、ログインします。(インターネット回線への接続が必要です。)

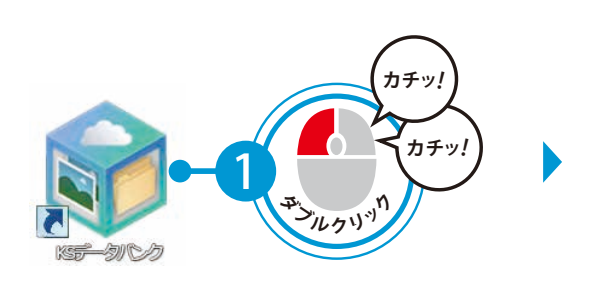

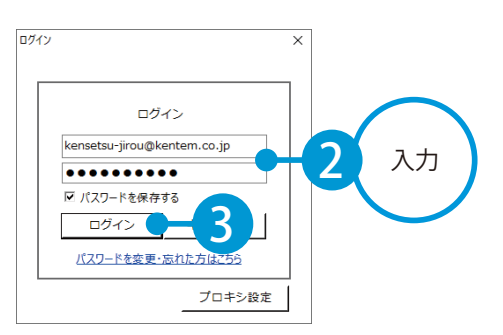

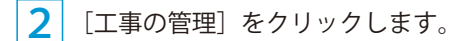

| ۲ |                 |               |                    |             |    |               |           | KSデータバンク [工事未選択] | - | ×   |
|---|-----------------|---------------|--------------------|-------------|----|---------------|-----------|------------------|---|-----|
| 5 | アテイル            | ホーム           | 設定                 | ۸J          | プ  |               |           |                  |   | ۵ 🔞 |
| I | <b>》</b><br>事一覧 | レットレビス ファイル管理 | (1)<br>写管屋<br>クラウド | 🥥<br>バックアップ | 更新 | 「「「」<br>工事の管理 | 所属<br>すべて |                  |   |     |
|   |                 | -Ŧ            | ۴                  |             | 更新 | 管理            | 表示        |                  |   |     |
| ħ | 町中              | 竣             | I                  | ごみら         | 箱  |               |           |                  |   |     |

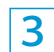

クラウドサービス管理画面が起動します。 [工事]→[新規工事作成]をクリックします。

| クラウ      | ドサー | ビス管理                            | 画面   |               |    |  |         | ارہ (?) | ,プ 久望                      | 設一郎 🗸  | ¢   |  |
|----------|-----|---------------------------------|------|---------------|----|--|---------|---------|----------------------------|--------|-----|--|
| <b>ہ</b> | 77  | 1工事                             | 一覧   |               |    |  |         |         |                            | ≟ ダウンロ | - ř |  |
|          | [   | 施工中 <u>竣工 ごみ箱</u><br>削除 竣工する 編集 |      |               |    |  |         | (       | 6 -<br>ど 新規工事作成 30 件 ▼ 絞込み |        |     |  |
|          |     | ] 工事:                           | 名    | ÷             | 略称 |  | 管理用コメント |         | 現場代理人                      | 工期     | 開始  |  |
| 契約情報     |     | <u> </u>                        |      | <u>サンプル</u> … |    |  |         |         |                            |        |     |  |
| 0        |     | <u> </u>                        | ○○年度 | <u>サンプル</u> … |    |  |         |         |                            |        |     |  |

快測 AR を操作する前に クラウドサービス管理画面 / KS データバンク

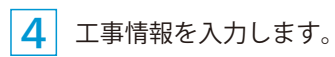

| 6<br>*-4               | I | <b>[事一覧</b> > 新規工事作成 |                 |         |                |
|------------------------|---|----------------------|-----------------|---------|----------------|
|                        |   | 工事情報の入力              | 休日の基本設定         | 休日の詳細設定 | 登錄完了           |
| <b>と</b><br>メンバー<br>管理 | 2 | ・ 工事情報の入力            | (2)             | 3       | 4              |
| 契約情報                   |   | 工事情報                 |                 |         |                |
| レ<br>セキュリ<br>ティ        |   | CORINS取り込み           | ファイル(.xml)選択    |         | 選択 取り込み        |
| ●●●●<br>App一覧          |   | CORINS登録番号           |                 |         | $\sim$         |
| <b>日</b><br>組織管理       |   | 工事名                  | 令和〇〇年度 〇〇サンプル工事 |         | • <b>-7</b> λл |
| <u>ま</u><br>会社         |   | 略称                   | ○○サンプル工事        |         |                |
| ****                   |   | 管理者用コメント             |                 |         |                |

## 5 必要に応じて、メンバーを割当てます。

|       |                          | □ 名前 ▲ |    |                    |                            |               |                                                    |     |                                |
|-------|--------------------------|--------|----|--------------------|----------------------------|---------------|----------------------------------------------------|-----|--------------------------------|
|       |                          | 名前     |    | <b>÷</b>           | メールアドレス                    | マールアトレス ライセンス |                                                    |     |                                |
|       |                          | 建設一郎   |    |                    | ichi-kensetsu@kente        | m.co.jp       | o.jp 🚯 🚱 🚱 🎡 🏠                                     |     | 💽 💳 🎧                          |
|       | •                        |        |    |                    |                            |               |                                                    |     | •                              |
|       |                          |        |    |                    |                            |               |                                                    |     |                                |
|       |                          |        |    |                    |                            |               |                                                    |     |                                |
|       |                          |        |    |                    |                            | 11            | :日設定をスキップし                                         | て登録 |                                |
| _     |                          |        |    |                    |                            |               |                                                    |     | -1 1                           |
|       |                          |        |    |                    |                            |               |                                                    |     | メンバー                           |
|       |                          |        |    |                    | -                          |               |                                                    | (   | メンバー<br>絞込むこと                  |
|       |                          |        |    |                    | •                          |               |                                                    |     | メンバー<br>絞込むこと<br>できます          |
| 02071 | 400                      |        |    |                    | •                          |               |                                                    |     | メンバー<br>絞込むこと<br>できます          |
| メン    | м-                       |        |    |                    | •                          |               |                                                    |     | メンバー<br>絞込むこと<br>できます          |
| メン    | м-                       |        |    |                    | -                          |               |                                                    |     | メンバー<br>絞込むこと<br>できます          |
| メン,   | 15-                      |        |    |                    | •                          |               |                                                    |     | メンバー<br>絞込むこと<br>できます          |
| ××,   | バー名前                     |        | \$ | メールアト              | ۲レス                        | 51-           | 222                                                |     | メンバー<br>絞込むこと<br>できます          |
| ××,   | バー<br>名前                 |        | \$ | メールアド              | <b>۲</b> レス                | 71            | センス                                                |     | メンバー<br>絞込むこと<br>できます          |
| ××.   | バー<br>名前<br><u>建設 二郎</u> |        | ÷  | メールア ł<br>jirou-ke | ドレス<br>ensetsu@kentem.co.j | ≂1-<br>ip 💽 🕻 | ≠>⊼<br>2 12 (2) (2) (2) (2) (2) (2) (2) (2) (2) (2 |     | メンバー<br>絞込むこと<br>できます<br>▼ 絞込み |

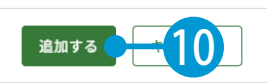

クラウドサービス管理画面 / KS データバンク 快測 AR を操作する前に

|                                                                                                    | ↓ 建設二郎 Jirou-kensetsu@kentem.co.j… N N N () () () ()                                                                                                    |
|----------------------------------------------------------------------------------------------------|----------------------------------------------------------------------------------------------------|
|                                                                                                    | 休日設定を                                                                                                    |
|                                                                                                    | できます。                                                                                                    |
| 休日                                                                                                    | の曜日・祝日を設定します。                                                                                                    |
| <i>γ</i>                                                                                                    |                                                                                                    |
| E                                                                                                    | 一 休日の基本設定                                                                                                    |
|                                                                                                    | 休日の曜日・祝日を設定                                                                                                    |
| 与幸反                                                                                                    |                                                                                                    |
| <sup>有報</sup>                                                                                                    | ※「工期開始日」・「工期終了日」を設定しないと反映されません。                                                                                                    |
| 5<br>すり<br>r                                                                                                    | ※「工期開始日」・「工期終了日」を設定しないと反映されません。<br>曜日選択                                                                                                    |
| 与報<br>)<br>↓ リ<br>ィ                                                                                                    | <ul> <li>※「工期開始日」・「工期終了日」を設定しないと反映されません。</li> <li>曜日選択</li> <li>月曜日</li> <li>火曜日</li> <li>水曜日</li> <li>木曜日</li> <li>金曜日</li> <li>型</li> <li>土曜日</li> </ul>                                                                                                    |
| 肖報<br>)<br>1 リ<br>「<br>一覧                                                                                                    | <ul> <li>※「工期開始日」・「工期終了日」を設定しないと反映されません。</li> <li>曜日選択</li> <li>□ 月曜日</li> <li>□ 火曜日</li> <li>□ 水曜日</li> <li>□ 木曜日</li> <li>□ 金曜日</li> <li>□ 土曜日</li> </ul>                                                                                                    |
| す報<br>2 リ<br>7<br>- 究<br>- 究                                                                                                    | <ul> <li>※「工期開始日」・「工期終了日」を設定しないと反映されません。</li> <li>曜日選択         <ul> <li>月曜日</li> <li>火曜日</li> <li>水曜日</li> <li>木曜日</li> <li>金曜日</li> <li>全曜日</li> </ul> </li> </ul>                                                                                                    |
| 月報<br>)<br>ユリ<br>「<br>・<br>・<br>・<br>・<br>・<br>・<br>・<br>・<br>・<br>二<br>リ<br>・<br>・<br>・<br>・<br>二<br>リ<br>・<br>・<br>・<br>・<br>・<br>・<br>・<br>・<br>・<br>・<br>・<br>・<br>・ | <ul> <li>※「工期開始日」・「工期終了日」を設定しないと反映されません。</li> <li>曜日選択</li> <li>□ 月曜日 □ 火曜日 □ 水曜日 □ ホ曜日 □ 金曜日 型 土曜日</li> <li>2</li> <li>2</li> <li>4</li> <li>3</li> <li>4</li> <li>4</li> <li>5</li> <li>4</li> <li>5</li> <li>5</li> <li>5</li> <li>5</li> <li>5</li> <li>5</li> <li>5</li> <li>5</li> <li>5</li> <li>5</li> <li>5</li> <li>5</li> <li>5</li> <li>5</li> <li>5</li> <li>5</li> <li>6</li> <li>7</li> <li>5</li> <li>5</li> <li>6</li> <li>7</li> <li>5</li> <li>7</li> <li>7</li> <li>7</li> <li>7</li> <li>7</li> <li>7</li> <li>7</li> <li>7</li> <li>7</li> <li>7</li> <li>7</li> <li>7</li> <li>7</li> <li>7</li> <li>7</li> <li>7</li> <li>7</li> <li>7</li> <li>7</li> <li>7</li> <li>7</li> <li>7</li> <li>7</li> <li>7</li> <li>7</li> <li>7</li> <li>7</li> <li>8</li> <li>7</li> <li>7</li> <li>8</li> <li>8</li> <li>9</li> <li>9</li> <l< td=""></l<></ul> |

#### 4 クラウドサービス管理画面上に、工事データが新規登録されました。

| エ事<br>この<br>メンバー<br>管理 | 四登録完了<br>以下の工事を新たに作成いたしました。 |
|------------------------|-----------------------------|
| E                      | 登録情報                        |
|                        | <del>*7 5</del>             |
|                        | (12)                        |

SiTE-NEXUS の操作 3D モデルの出力

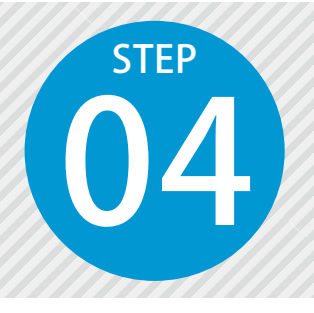

1

# 快測 AR に使用するデータを出力する

快測 AR では、SiTECH 3D や SiTE-NEXUS や SiTE-STRUCTURE で出力した 3D モ デルをダウンロードし、現実空間に 3D モデルを投影することができます。快 測 AR で使用するデータは、各ソフトの [快測 AR 出力] から専用ファイル (KSAR 形式)を出力します。

ここでは、SiTE-NEXUS での[快測 AR 出力]の手順をご説明します。 SiTECH 3D や SiTE-STRUCTURE でも、同様の手順で出力することができます。

## ┃ | 出力する 3D モデルを表示します。

モデルツリーにて、出力する 3D モデルにチェックを付け、3D ビューに表示します。 ※ 3D ビューに表示されている 3D モデルのみ、出力対象となります。

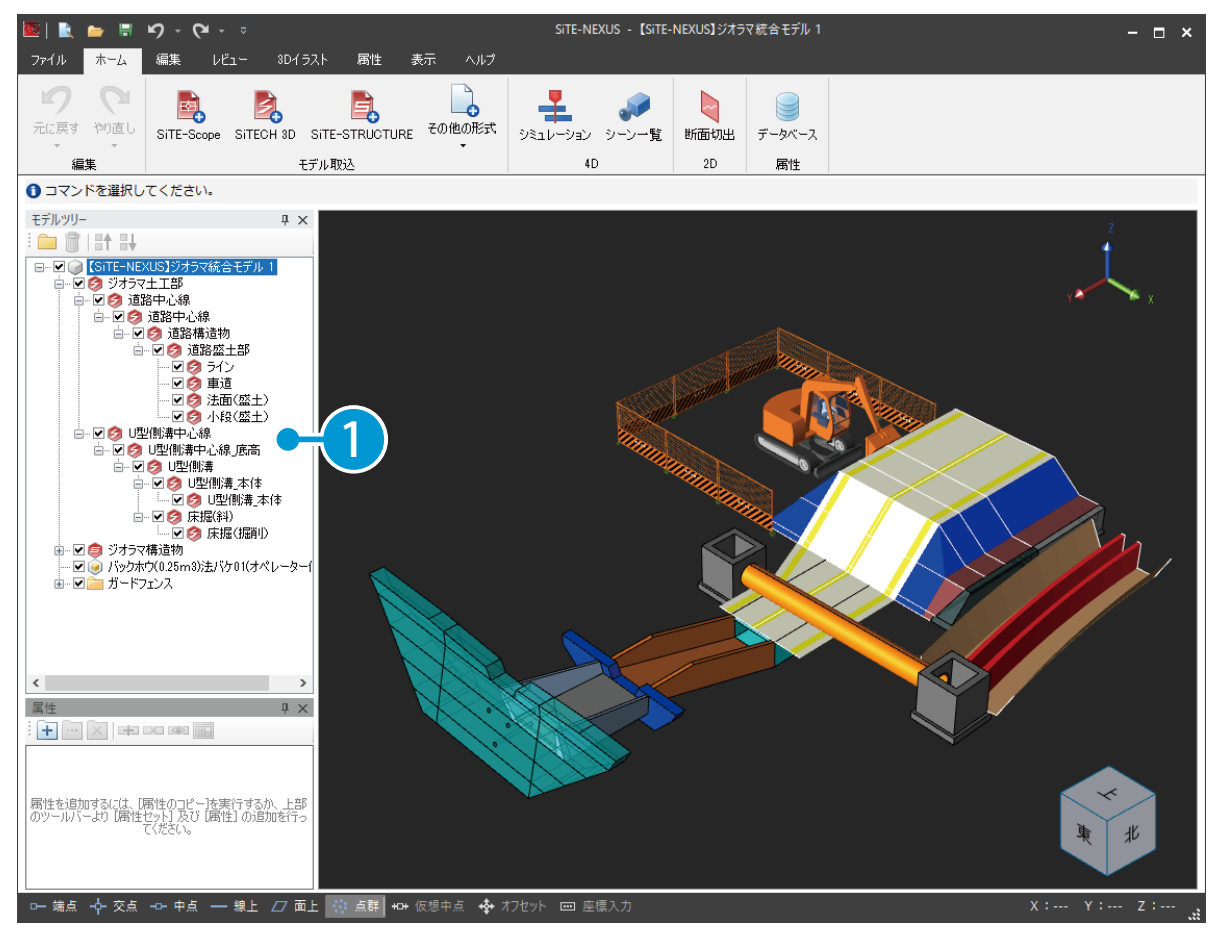

**2** [ファイル] → [快測 AR 出力] → [KS データバンク出力] をクリックします。

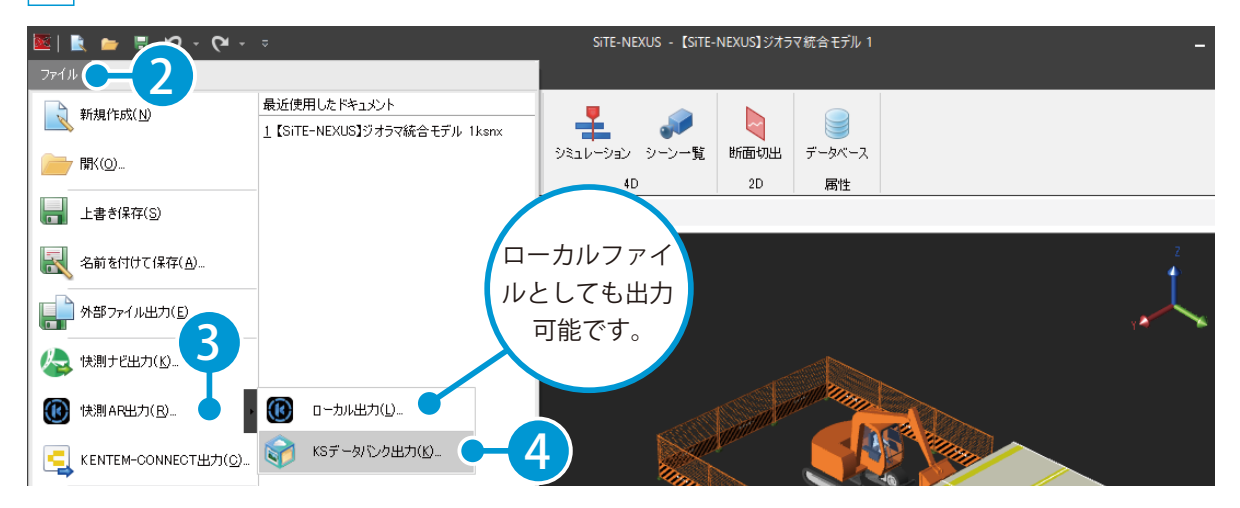

**○2** KS データバンクにログインし、アップロードします。

1 登録済みのメールアドレスとパスワードを入力します。

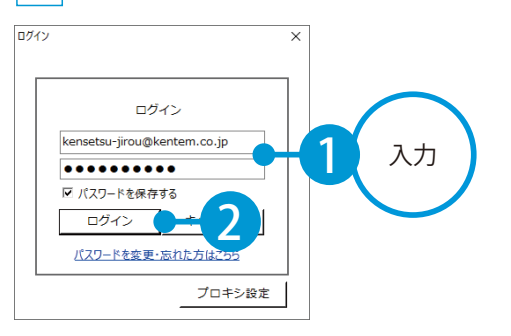

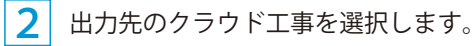

| 2 |                                          |         |            |            |          | ×  |
|---|------------------------------------------|---------|------------|------------|----------|----|
|   | クラウドサービスの工事を選択してください。<br>現在関連付いている工事:未選択 |         |            |            |          |    |
|   | 工事名                                      | 管理用コメント | 工期開始日      | 工期終了日      | 現場/***** |    |
|   | 快測ARサンプル工事                               |         | 20XX/10/01 | 20XX/01/31 | ₩3)      | 選択 |
|   |                                          |         |            |            |          |    |
|   |                                          |         |            |            |          |    |

| 更新 | 新規作成 |  | ОК | -4 til |
|----|------|--|----|--------|

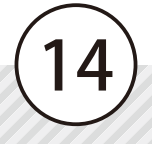

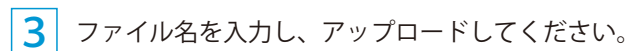

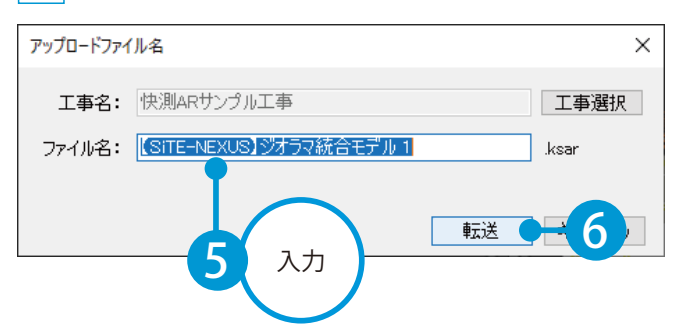

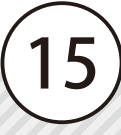

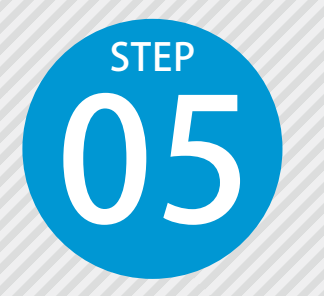

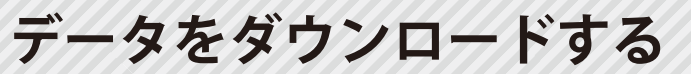

KS データバンクに出力(アップロード)した専用ファイル(KSAR 形式)をダ ウンロードします。

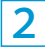

[KS データバンク]をタップします。

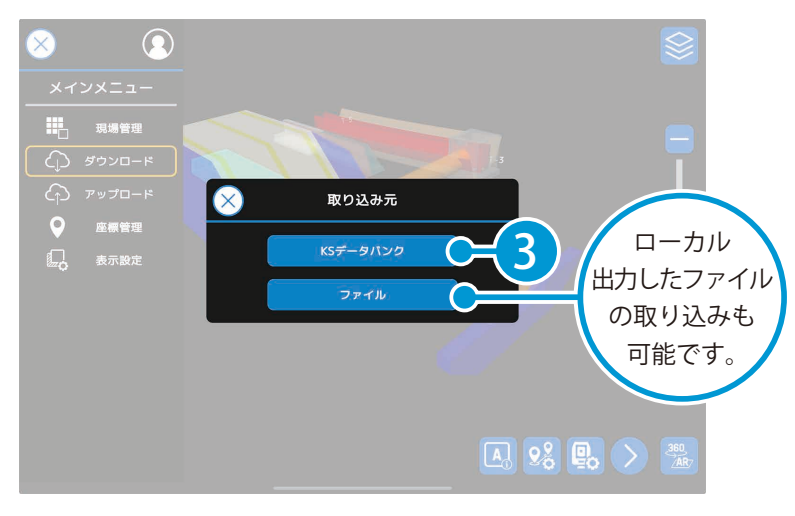

# 02 クラウド工事を選択し、取り込むデータを選択します。 1 データをアップロードしたクラウド工事を選択します。

 工事況択

 快測ARサンブル工事

 (快測ARデモ照腸)

 OOサンブル工事

| ć |           |       |            |      |            |  |
|---|-----------|-------|------------|------|------------|--|
| ŧ |           |       |            |      |            |  |
|   |           |       |            |      |            |  |
|   |           |       |            |      |            |  |
|   | $\otimes$ | キャンセル | $\bigcirc$ | ок ( | <b>Ξ</b> 2 |  |
|   |           |       |            |      |            |  |

2 取り込むデータを選択します。

| $\times$ |             |             |              |          |            |            |   |
|----------|-------------|-------------|--------------|----------|------------|------------|---|
|          |             |             | 快測ARデー       | ·タダウンロート | *          |            |   |
|          | 工事名<br>快測AR | : 快測ARデモ現   | 場            |          | $\uparrow$ | 工事選択       |   |
|          | CSITE-      | NEXUS】ジオラマ納 | <b>含モデル1</b> | 3        |            |            | • |
| Ľ        |             | $\otimes$   | キャンセル        |          | ок         | <b>2-4</b> |   |

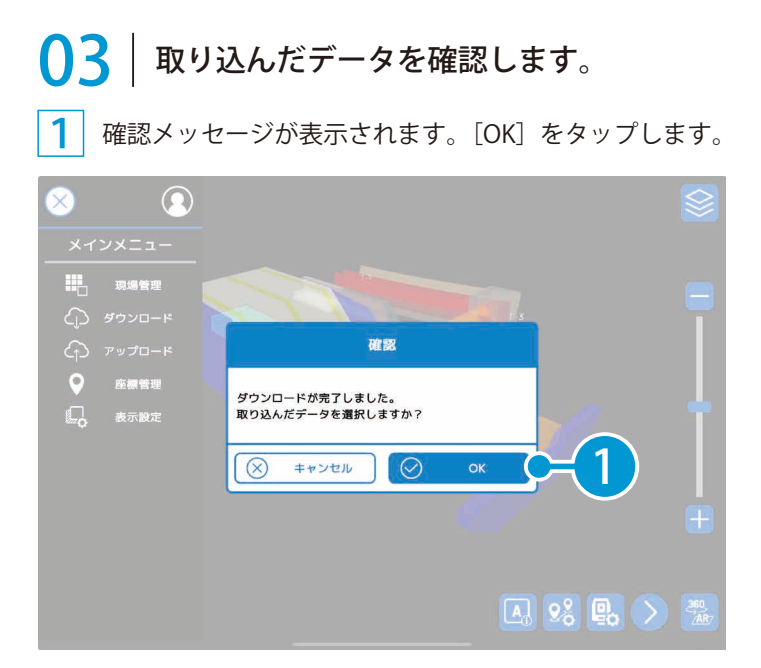

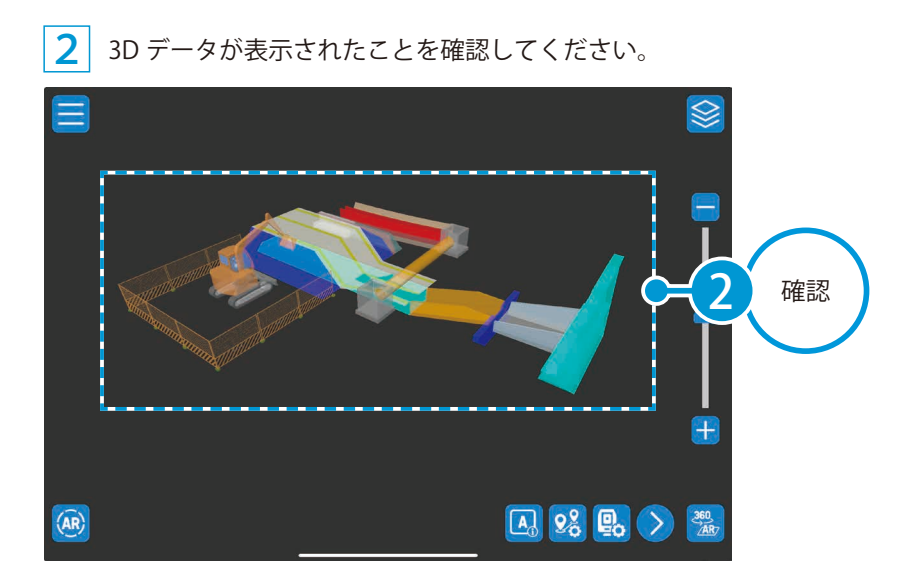

快測 AR の操作 データのダウンロード

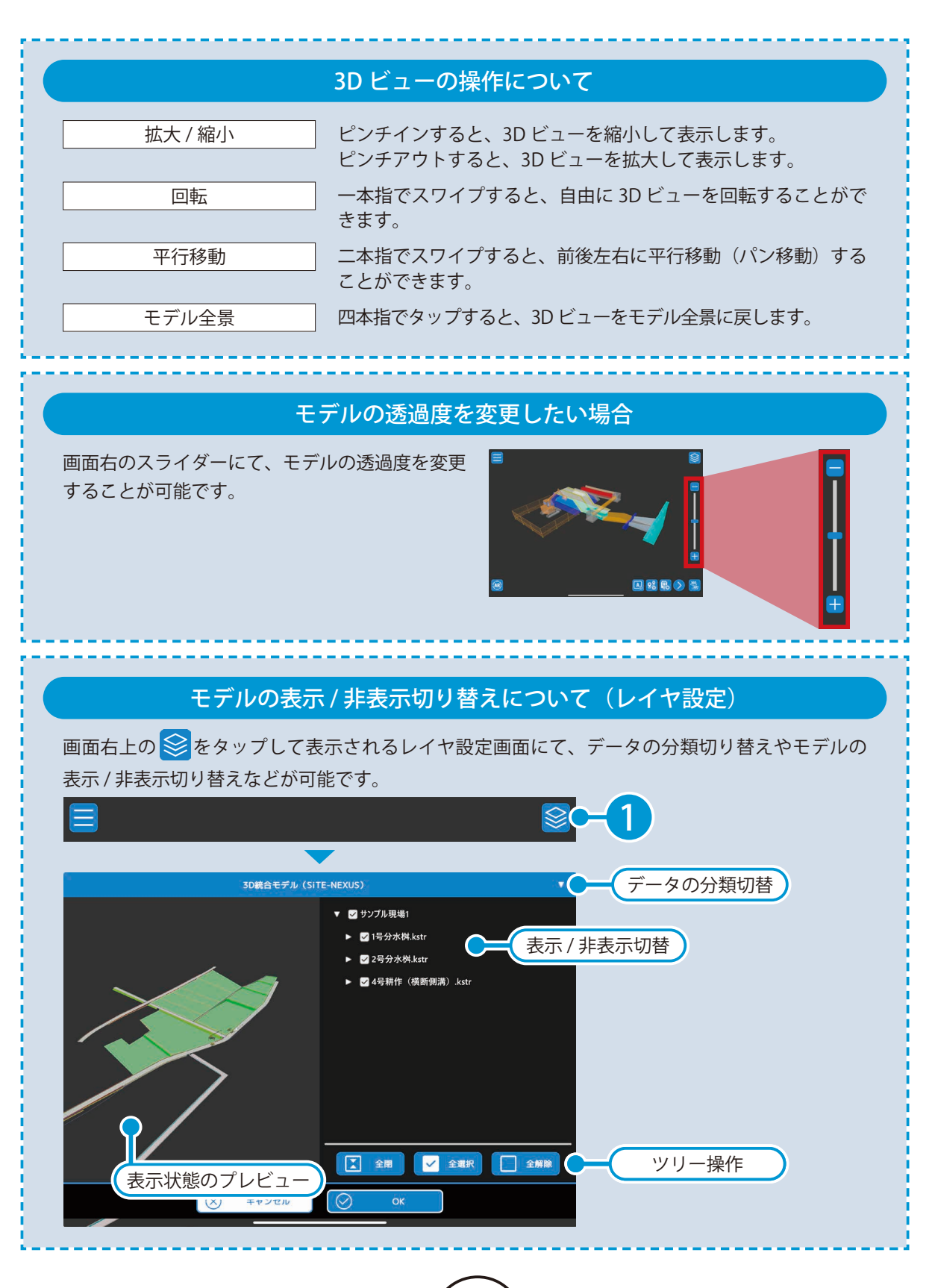

(19)

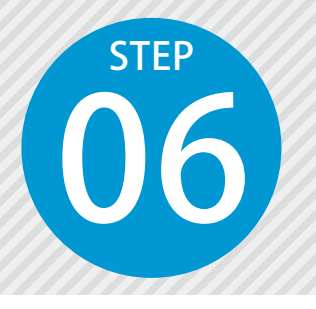

# 現場を切り替える

快測 AR にてダウンロードしたデータは、現場データとして端末内に保存され ます。現場を切り替えることで、いつでも確認したいデータに切り替えること ができます。

● 1 他の現場データに切り替えます。

1 画面左上の 🚍 をタップし、表示されるメニューから [現場管理] をタップします。

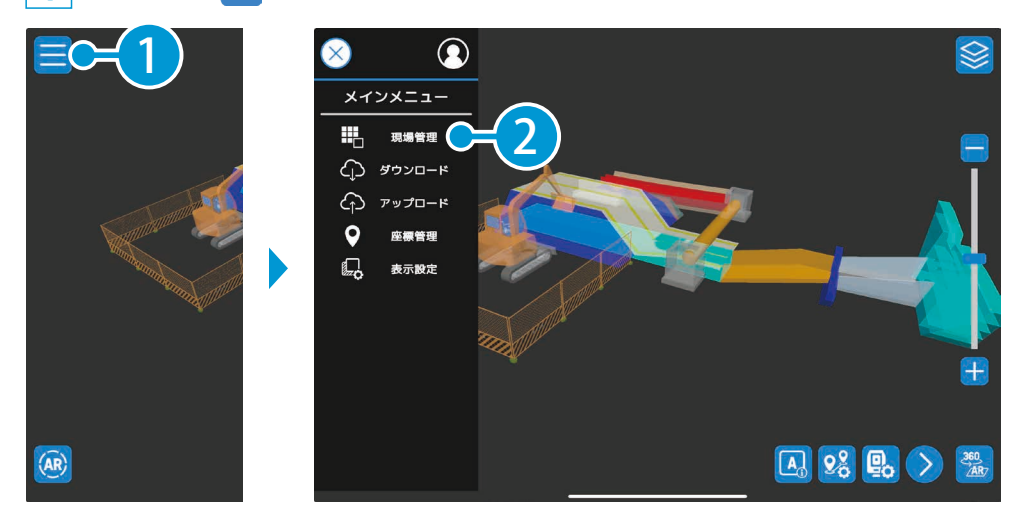

2

切り替えたい現場データをタップします。

| 現場管理      | 現場名: ジオラマ統合モデル |            |
|-----------|----------------|------------|
| (〕 現場情報   |                |            |
| () ダウンロード |                |            |
| C アップロード  |                |            |
| (↑) 上へ移動  |                |            |
| ↓ 下へ移動    |                |            |
| 前期        | ジオラマデータ        | 20XX/XX/XX |
|           | ジオラマ統合モデル      | 20XX/XX/XX |
|           | サンプル現場1        | 20XX/XX/XX |
|           | サンプル現場2        | 20XX/XX/XX |
|           | サンプル現場3        | 20XX/XX/XX |
|           | サンプル現場4        | 20XX/XX/XX |
|           |                |            |
|           |                |            |
|           | × キャンセル        | ок СН 4    |
|           |                |            |

3 現場データが切り替わったことを確認してください。

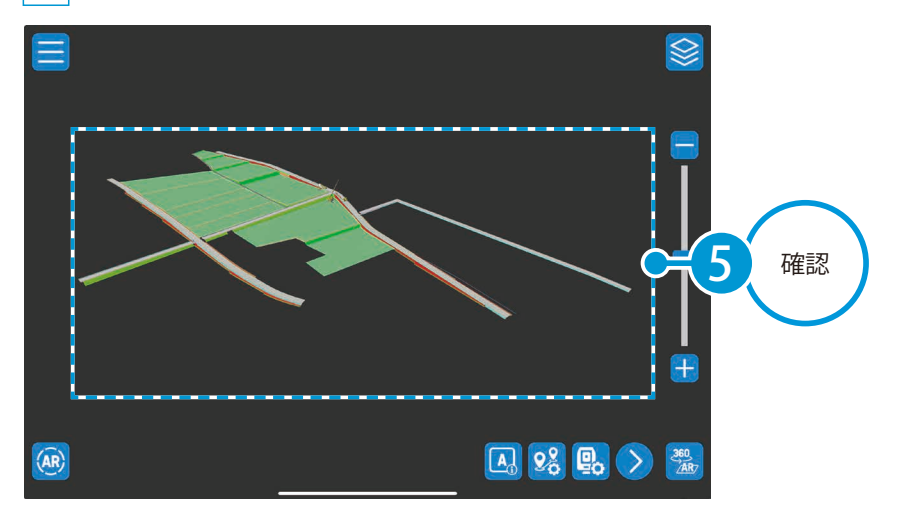

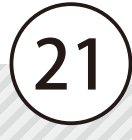

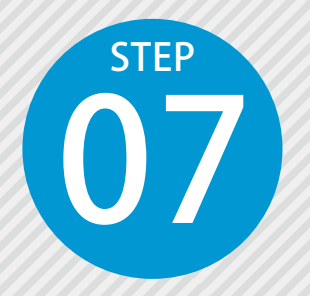

# 机上に 3D モデルを投影する

快測 AR では、現場に実寸で投影する以外にも、事務所内などで机上に小さな 3D モデルを投影し、関係者間で共有することも可能です。

ここでは、事務所内の机に 3D モデルを投影する方法をご説明します。

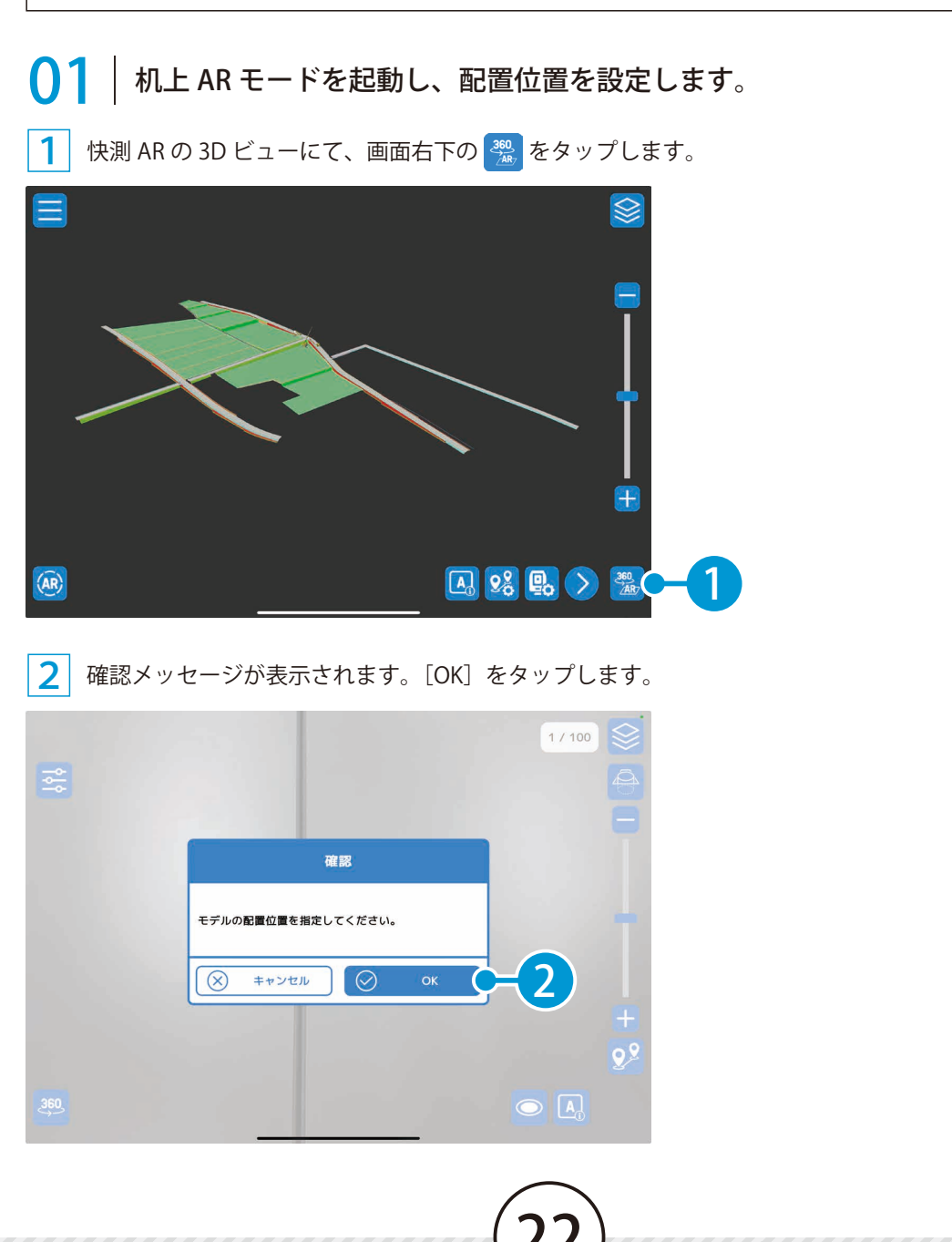

3 画面を確認しながら、机上の配置する中心位置を調整します。

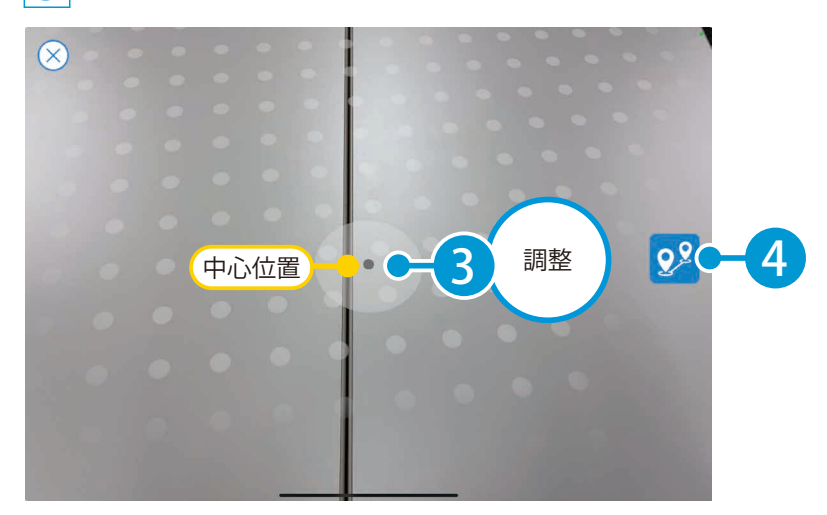

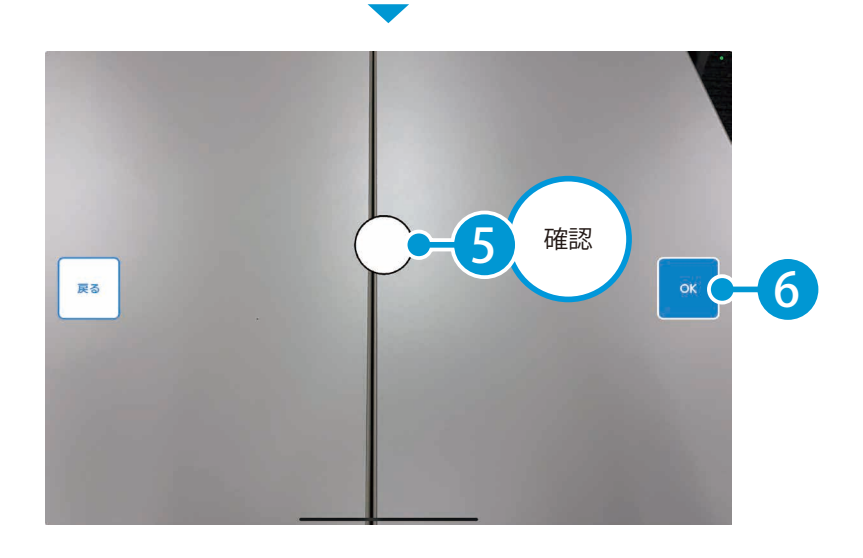

## ○2 机上に AR で配置した 3D モデルを調整し、確認します。

1 机上に 3D モデルが投影されます。確認したいアングルにタブレットを移動し、確認します。

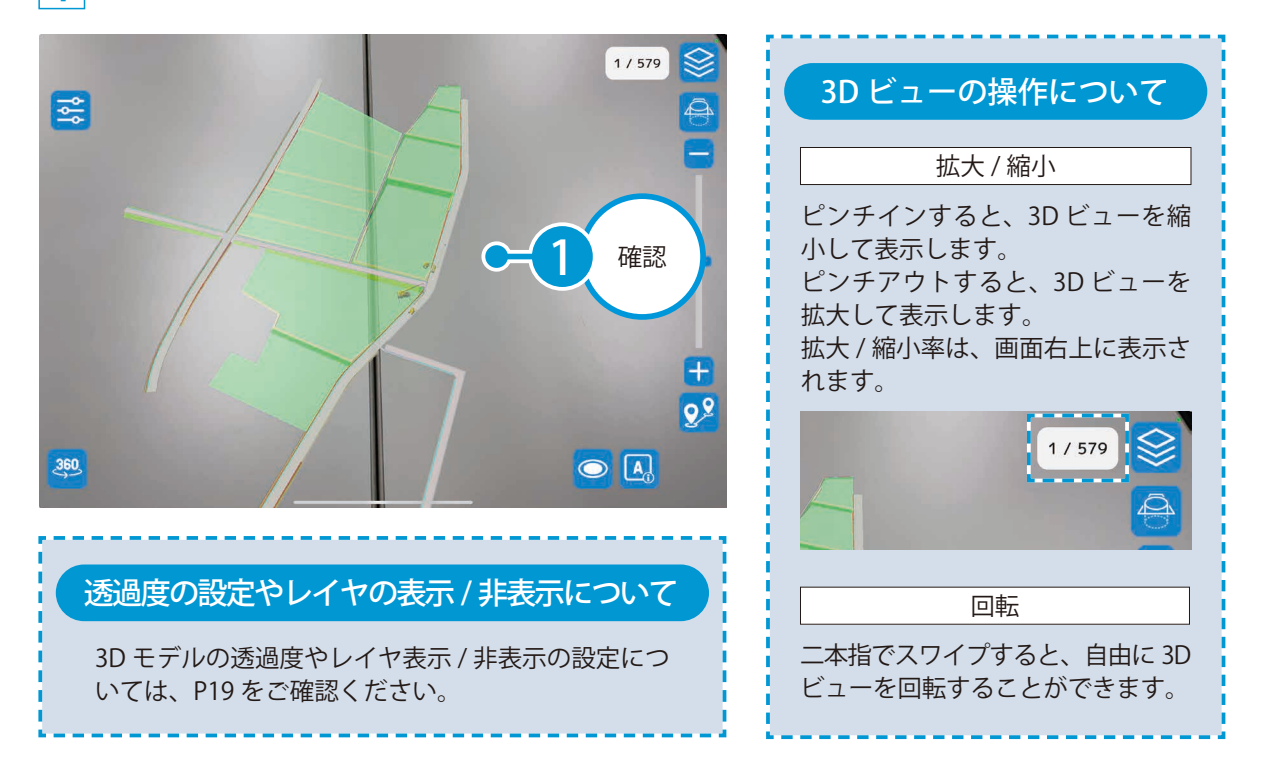

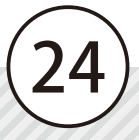

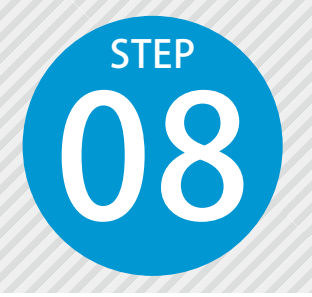

1

# 現場で原寸大 3Dモデルを投影する① (KENTEM マーカー / TS 方向)

KENTEM マーカーと TS 方向を使用して位置を合わせ、実際の現場に原寸大 3D モデルを AR で投影します。

ここでは、KENTEM マーカーと TS 方向を使用して位置合わせを行う方法をご説明します。

●1 ARモードを起動し、TSの器械点座標を登録します。

快測 AR の 3D ビューにて、画面左下の 🙉 をタップします。

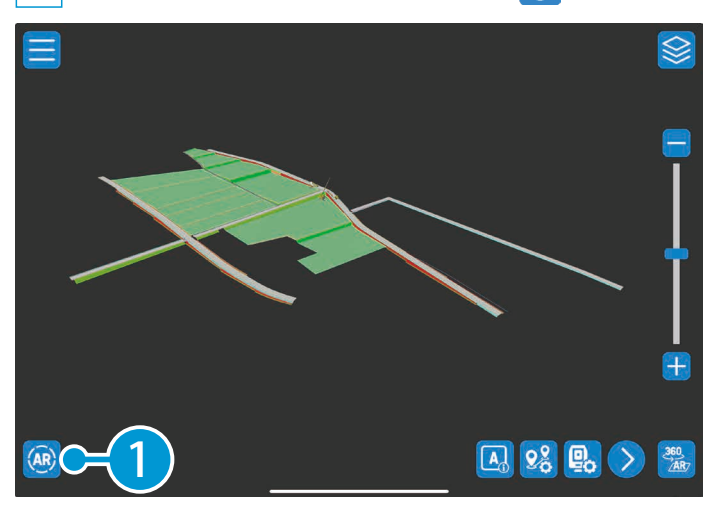

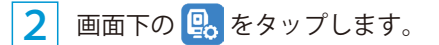

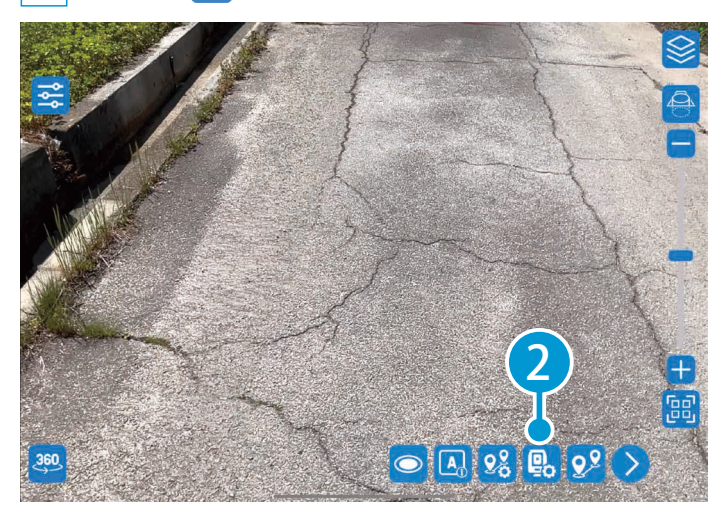

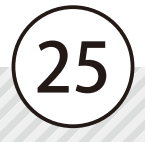

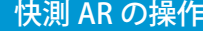

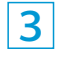

3 ここでは、快測ナビに表示される QR コードから器械点情報を読み込みます。 手入力でも器械点情報の入力が可能です。

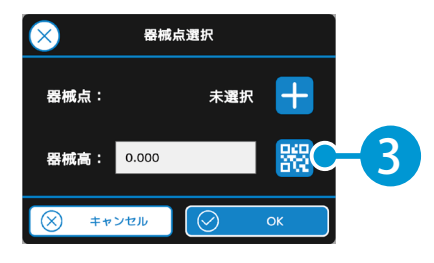

4 快測ナビにて、[観測] → [快測 AR] をタップします。

| サンプル現場                                 | 🛞 0.100m 📼         |  |  |  |
|----------------------------------------|--------------------|--|--|--|
| 🛛 🗠 🕒 🖉                                | •• 🔹 🐼 🔇           |  |  |  |
| 現場管理                                   | る。                 |  |  |  |
| MSY<br>ペスト10                           | ↓<br>测設            |  |  |  |
| <u>人</u>                               | ◆                  |  |  |  |
| 「<br>データ管理                             | <b>そ</b><br>スマート施工 |  |  |  |
| Ver.0.00.00 (64bit) (ライセンス:20XX/00/00) |                    |  |  |  |

| 観測               | @ 0.100m <b>@</b>                                    |
|------------------|------------------------------------------------------|
| 【 🖒 🖪 💠 🗛 段      | • • • • • • • •                                      |
| ■                | ゆ                                                    |
| ◆ <sup>…</sup> ◆ | 使                                                    |
| 放射観測             | 横断放射観測(路線)                                           |
| ◆<br>ライン観測       | ■<br>●<br>一<br>「<br>」<br>一<br>」<br>し<br>べ<br>ル<br>観測 |
|                  | <b>Burface出来形</b>                                    |
| ■■               | ●                                                    |
| ■■               | ◆●                                                   |
| 快測Scan           | 対辺測定                                                 |
| KENTEM<br>快測AR   | -5                                                   |

5

[器械点情報]をタップし、QRコードを表示します。

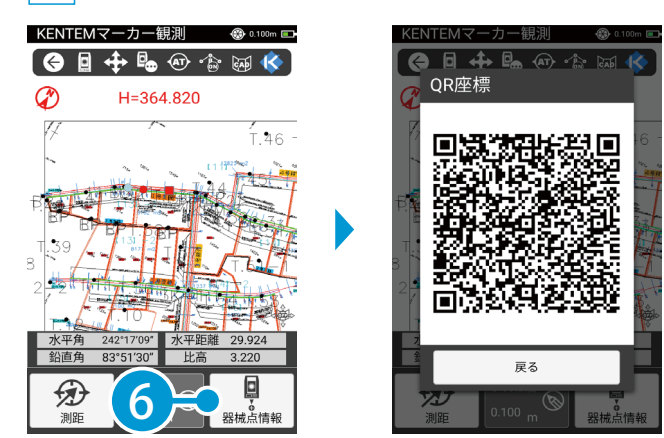

6 快測 AR にて、快測ナビに表示された QR コードを読み込みます。

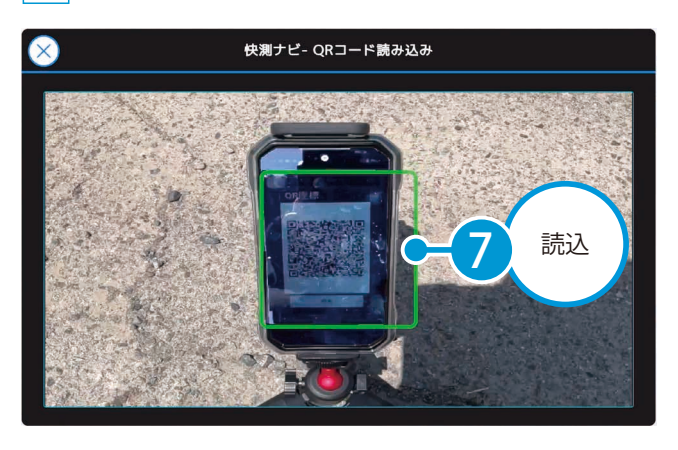

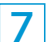

1

器械点が登録されたことを確認します。

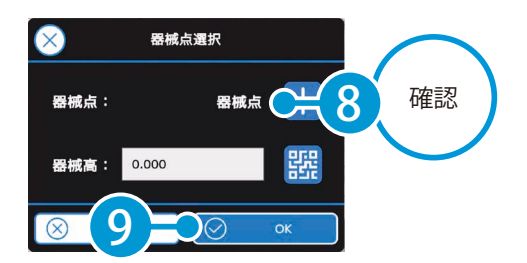

○2 KENTEM マーカーを設置し、快測ナビで観測します。

任意の場所に KENTEM マーカーを設置し、マーカーの中心にプリズムを設置します。

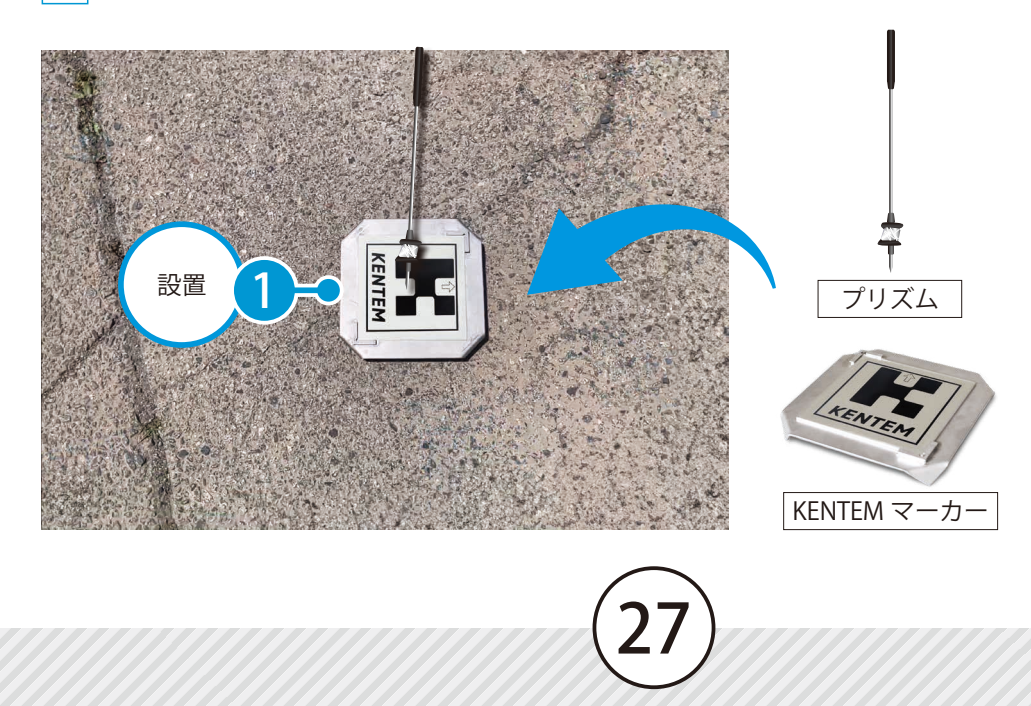

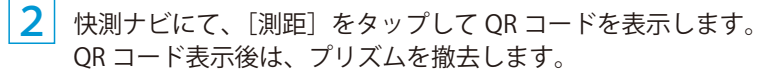

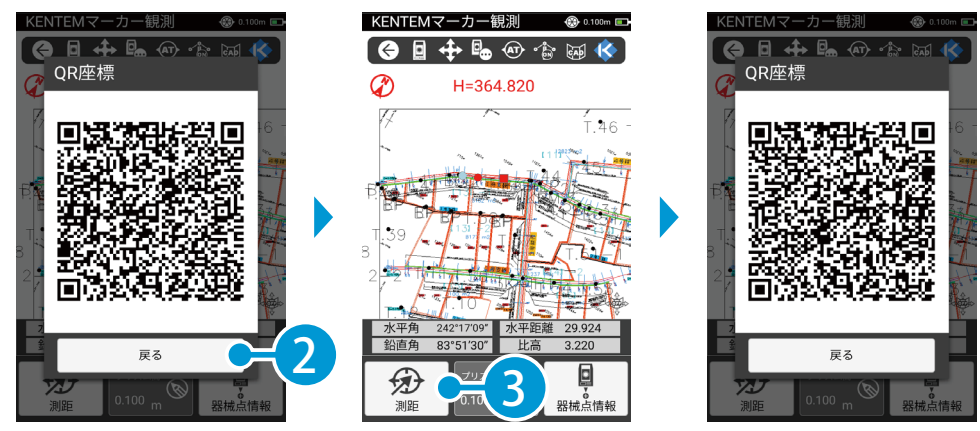

○ 3 │ 快測 AR で QR コードを読み込み、KENTEM マーカーを自動認識させます。

1 快測 AR にて、画面右の 🔡 をタップします。

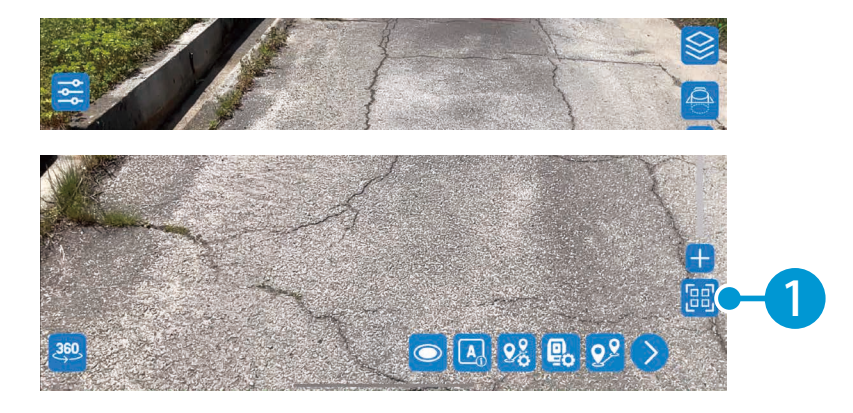

快測ナビに表示された QR コードを読み込みます。

2

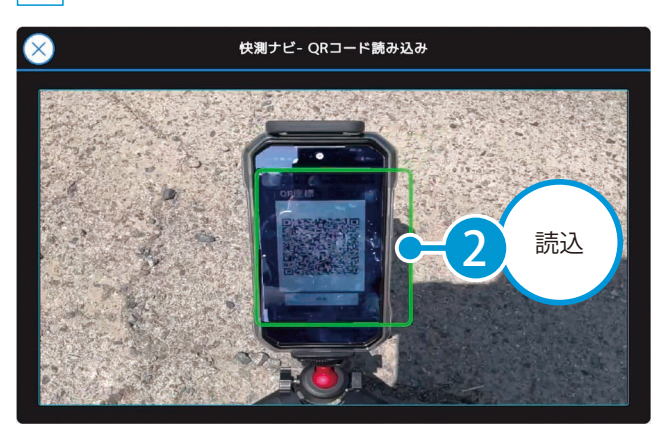

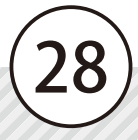

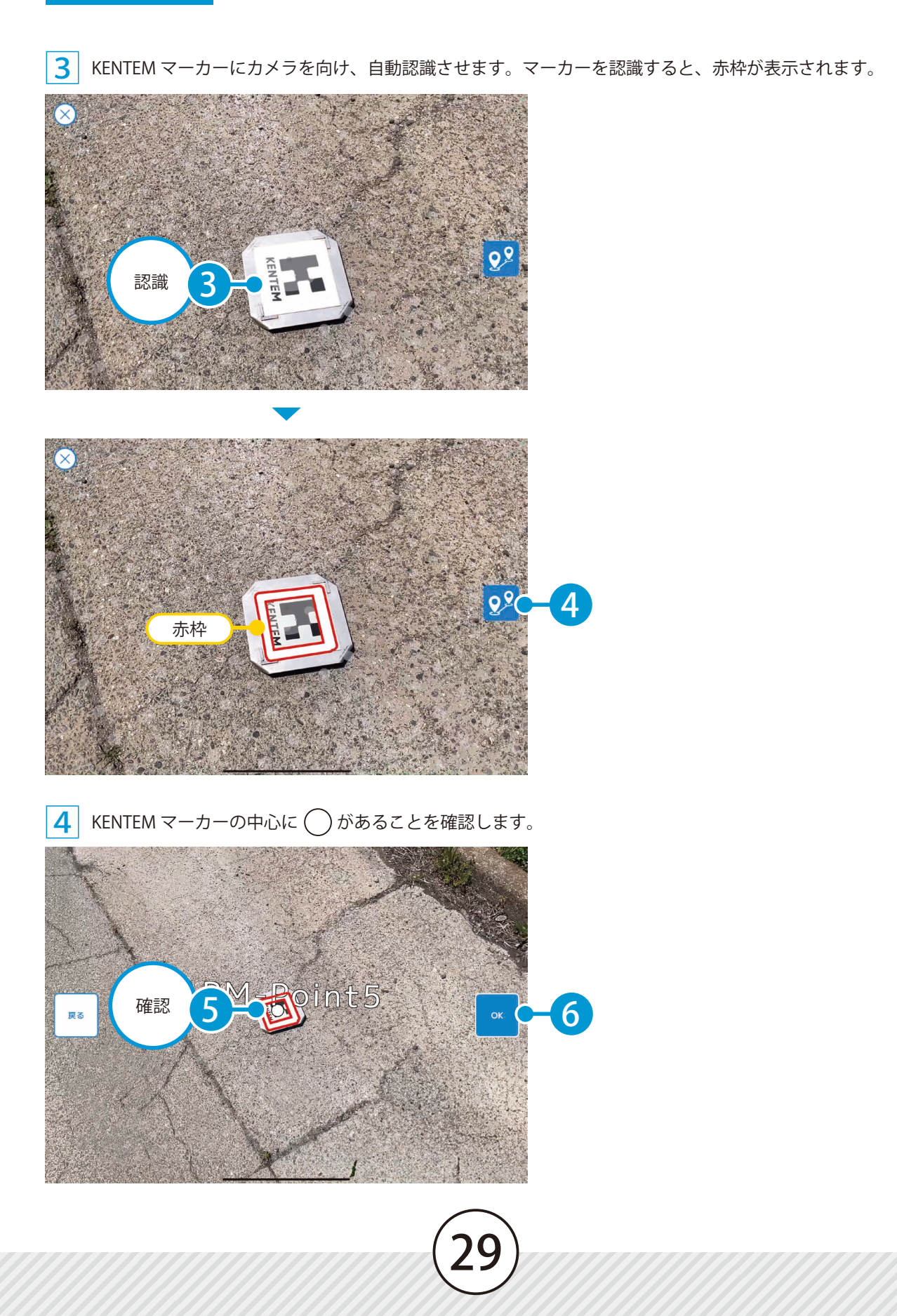

## ○4 2点目の指示方法を選択し、ARを表示します。

**1** ここでは、[TS 方向]をタップします。

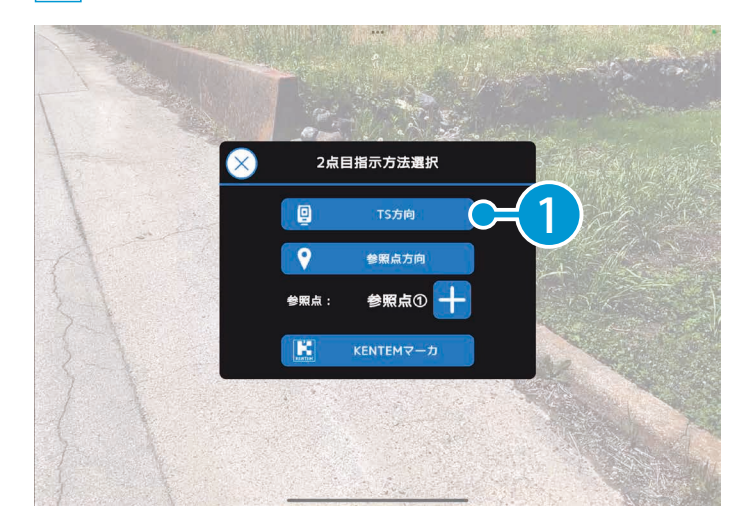

カメラを TS の方向に合わせます。 2

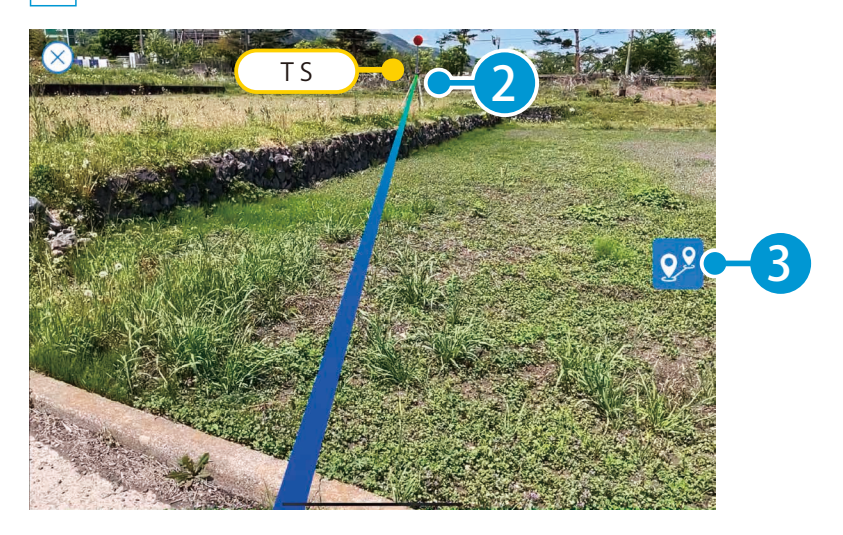

快測 AR の操作 現場での 3D モデル投影①(KENTEM マーカー / TS 方向)

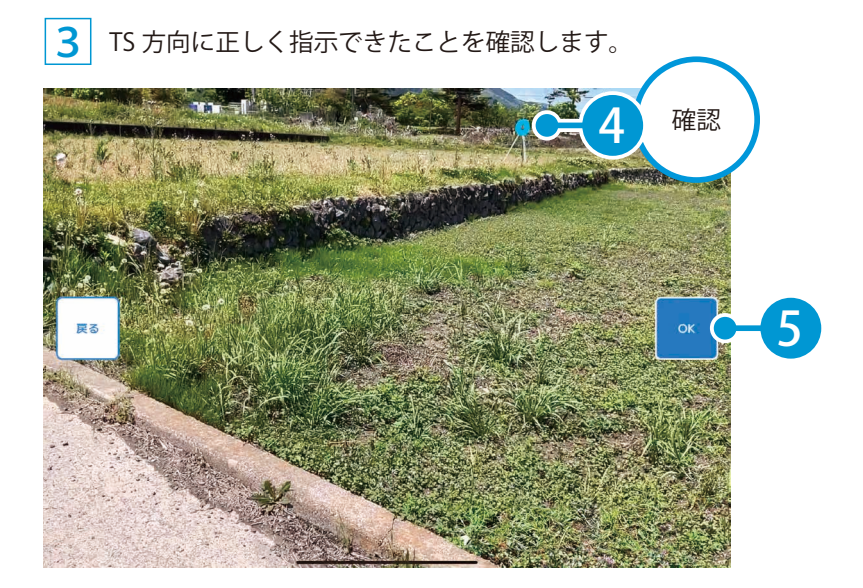

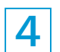

位置合わせをもとに、実際の現場に原寸大 3D モデルが AR で投影されました。

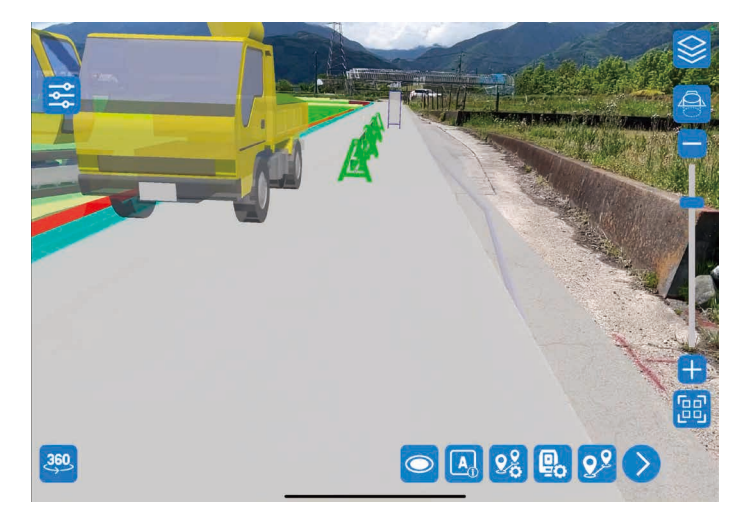

#### 地中や壁中の 3D モデルについて

地中や壁中の 3D モデルなどを確認したい場合は、ホールモードまたはスコープモードを使用します。 ホールモードおよびスコープモードでは、画面上にホールまたはスコープが表示され、地中や壁 中の 3D モデルなどを、覗くようなイメージで確認することができます。 ホールモードおよびスコープモードの詳細は、「地中や壁中の 3D モデルを確認する (P42)」をご 確認ください。

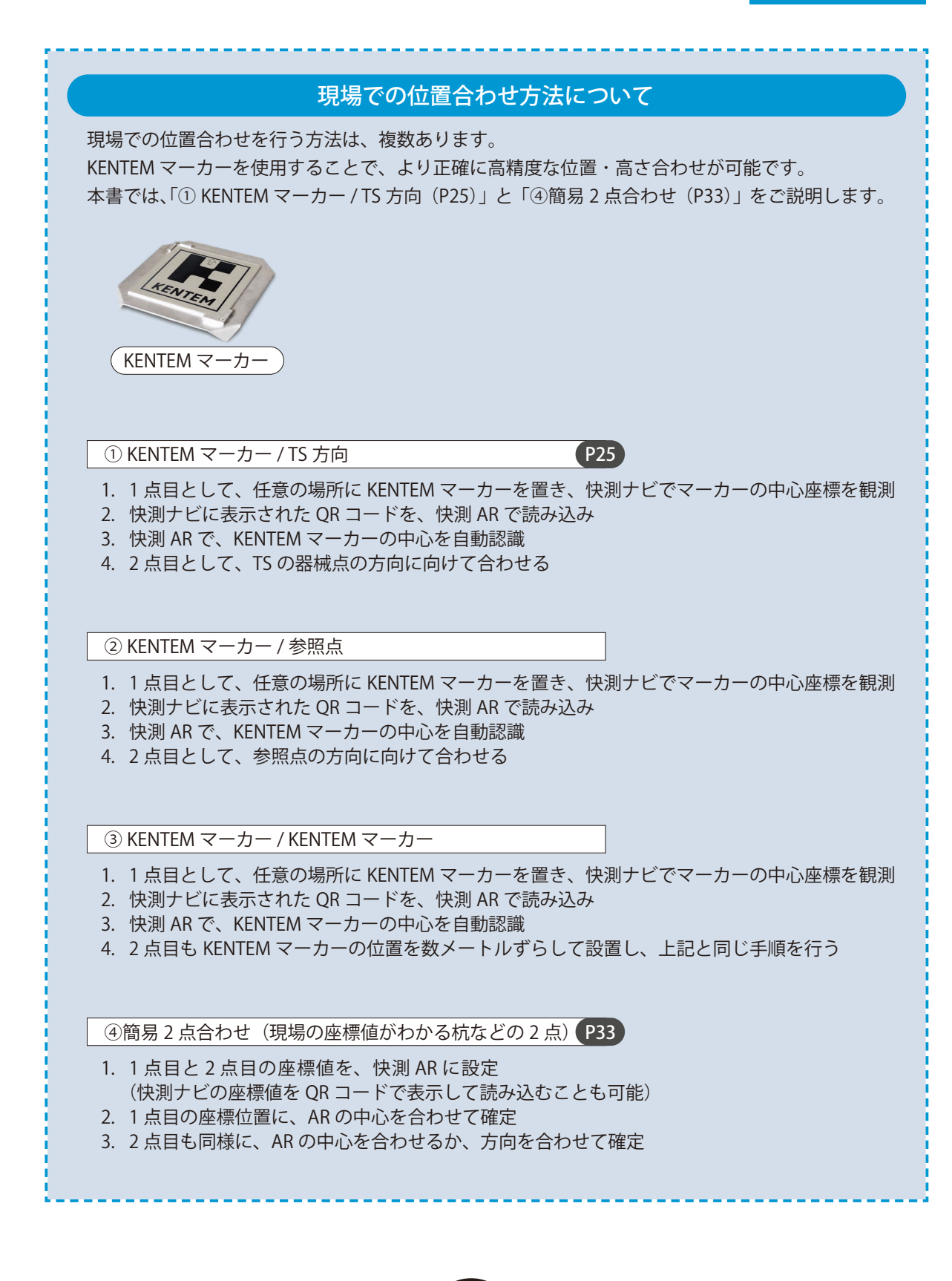

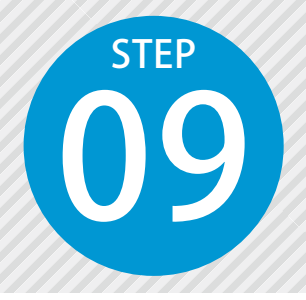

1

# 現場で原寸大 3D モデルを投影する② (簡易 2 点合わせ)

座標値がわかる杭などの2点を使用して位置を合わせ、実際の現場に原寸大3D モデルをARで投影します。

ここでは、座標値のわかる2点を使用して位置合わせを行う方法をご説明します。

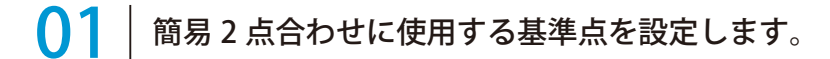

快測 AR の 3D ビューにて、画面右下の 🕺 をタップします。

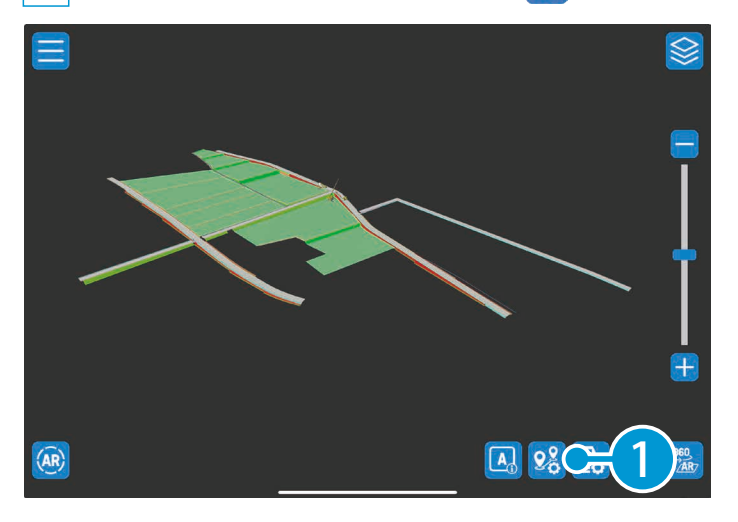

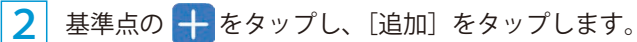

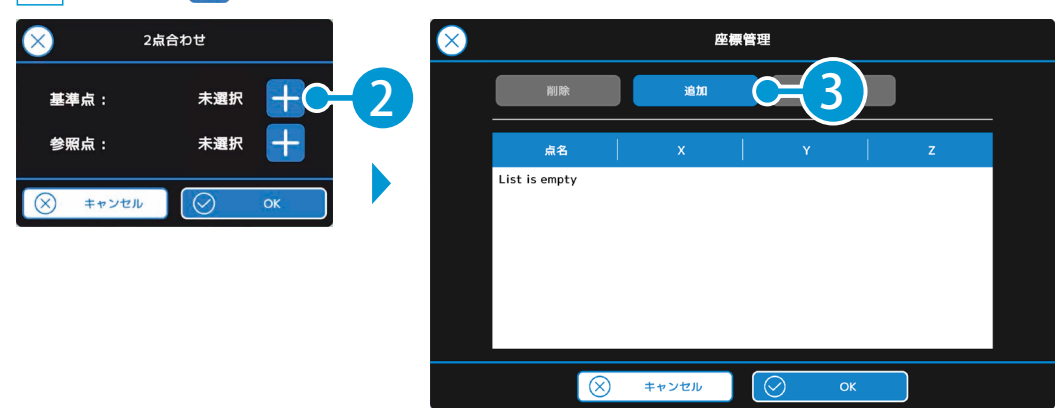

3 ここでは、快測ナビに登録済みの座標を読み込みます。

快測ナビでの座標の登録については、「快測ナビ 基本操作マニュアル」をご確認ください。

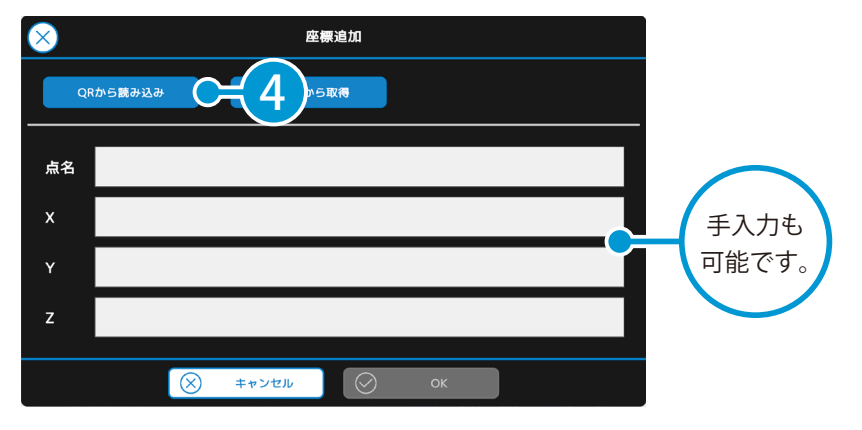

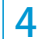

快測ナビにて、[データ管理] → [座標データ管理] をタップします。

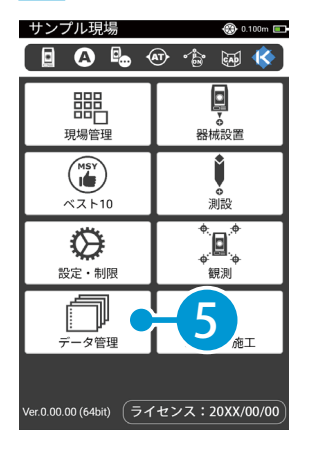

| データ管理                                                              | @ 0.100m ==<br>@ ^\$ ¢ |
|--------------------------------------------------------------------|------------------------|
|                                                                    | <b>-6</b>              |
| 測設データ管理                                                            | 路線情報                   |
| ・<br>・<br>・<br>・<br>・<br>・<br>・<br>・<br>・<br>・<br>・<br>・<br>・<br>・ | 設計データ確認                |
|                                                                    |                        |
|                                                                    |                        |

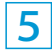

基準点として登録する座標をタップし、[QR] → [QR 表示]をタップします。

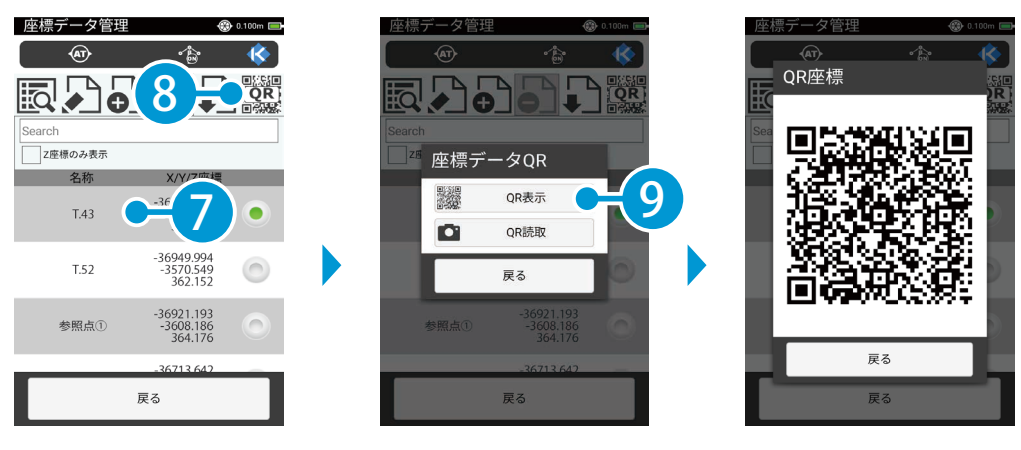

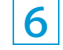

快測 AR にて、快測ナビに表示された QR コードを読み込みます。

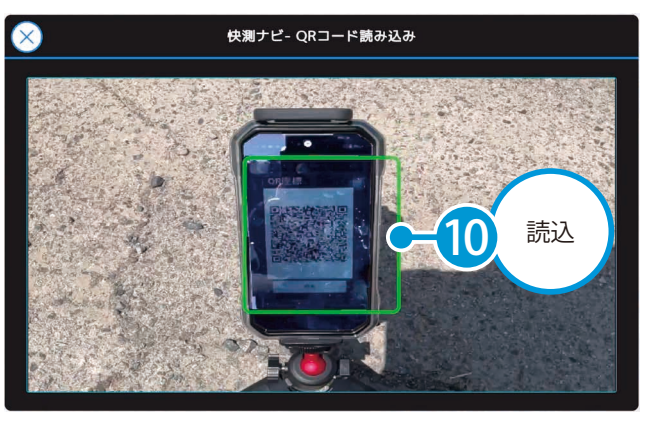

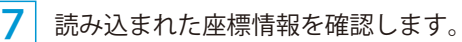

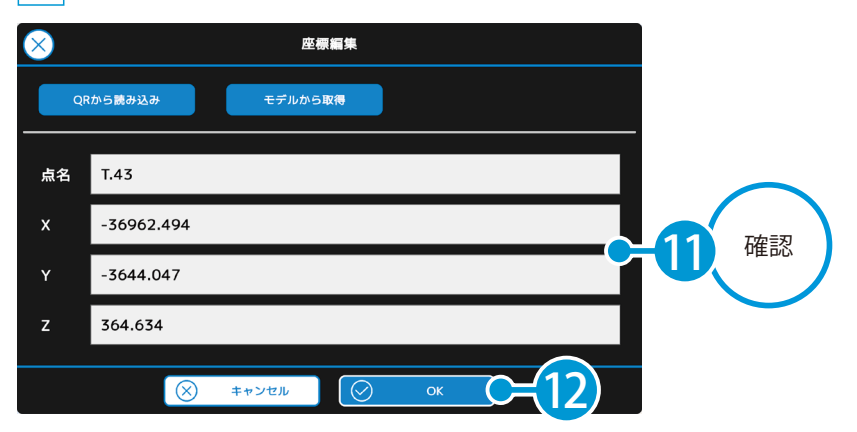

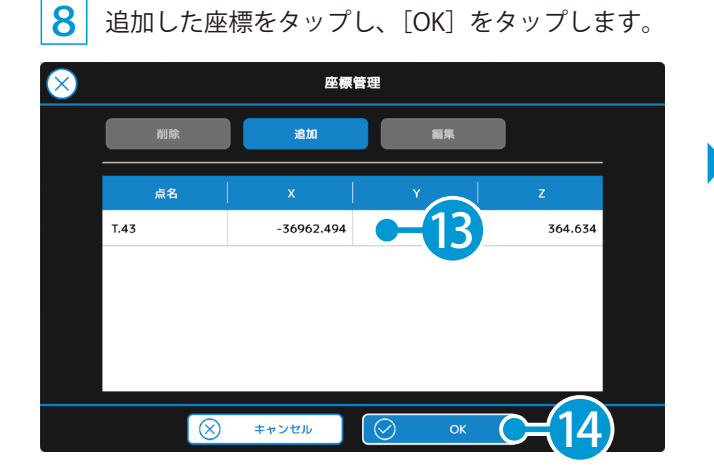

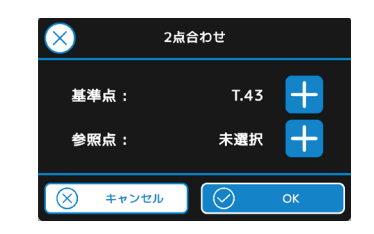

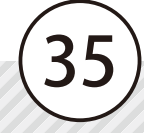

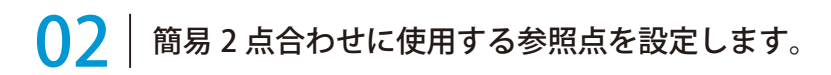

1 参照点の 🕂 をタップし、 [追加] をタップします。

| $\otimes$ | 2点合わせ |    |    | $\otimes$ |            | 座標         | 管理        |         |  |
|-----------|-------|----|----|-----------|------------|------------|-----------|---------|--|
| 基準点:      | T.43  | +  | +  |           | 10 10 C= 2 |            |           |         |  |
| 参照点:      | 未選択   | +C | -1 |           | 点名         | x          | Y         | z       |  |
| × キャンセノ   |       | ок |    |           | T.43       | -36962.494 | -3644.047 | 364.634 |  |
| Ū         |       |    |    |           |            |            |           |         |  |
|           |       |    |    |           |            |            |           |         |  |
|           |       |    |    |           |            |            |           |         |  |
|           |       |    |    |           |            |            |           |         |  |
|           |       |    |    |           | $\otimes$  | キャンセル      | Ок        |         |  |

| $\otimes$ | 座標追加             |          |
|-----------|------------------|----------|
| QF        | льванда С=3львия |          |
|           |                  |          |
| 点名        |                  | $\frown$ |
| x         |                  | 手入力も     |
| Y         |                  | 可能です。    |
| z         |                  |          |
|           |                  |          |
|           |                  |          |

快測 AR の操作 現場での 3D モデル投影②(簡易 2 点合わせ)

3 快測ナビにて、参照点として登録する座標をタップし、[QR]→[QR表示]をタップします。

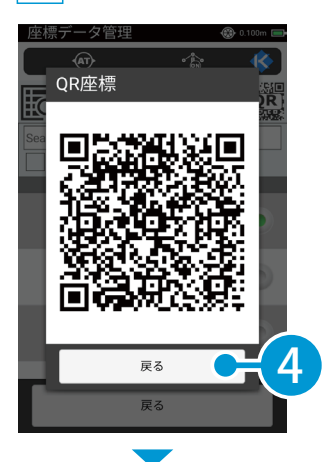

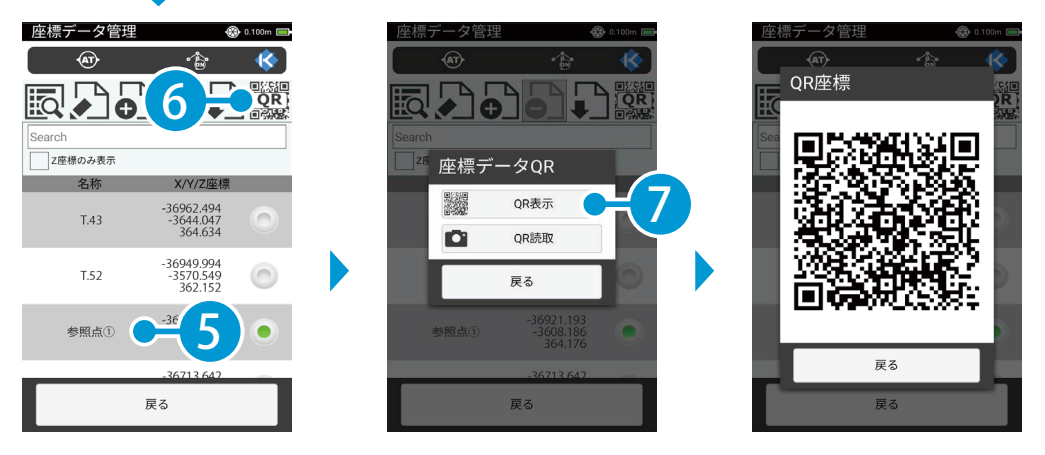

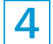

快測 AR にて、快測ナビに表示された QR コードを読み込みます。

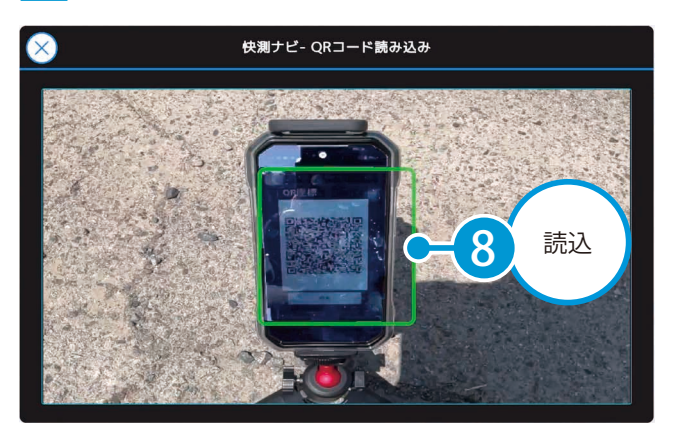

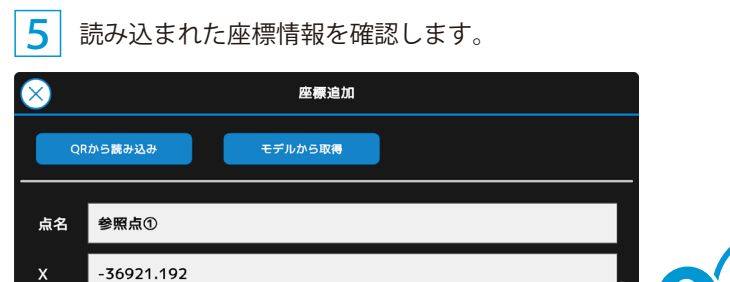

| Y | -3608.185 確認             |  |
|---|--------------------------|--|
| z | 364.176                  |  |
|   | ⊗ ≠+>±ль ⊙ ок С=10       |  |
|   |                          |  |
| 6 | 追加した座標をタップし、「OK]をタップします。 |  |

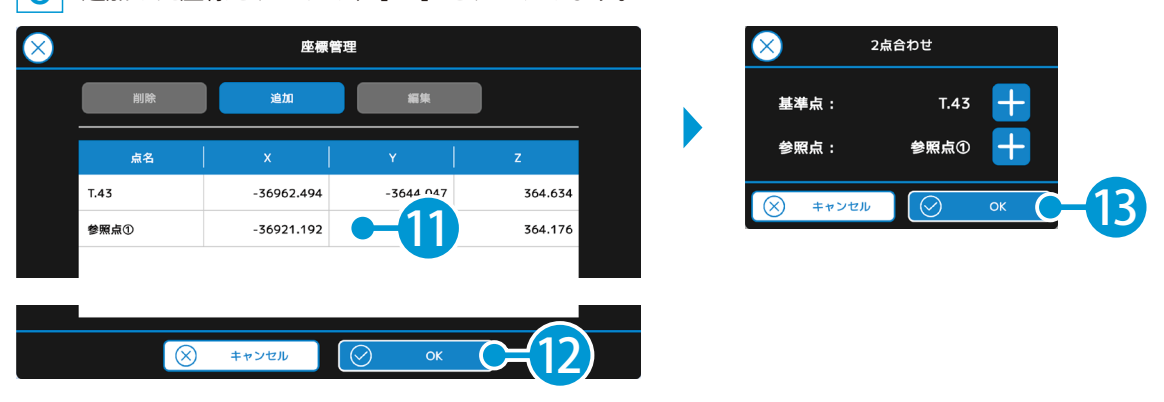

## ○3 実際の現場にて基準点・参照点を合わせ、ARを表示します。

1 画面左下の 🛞 をタップします。

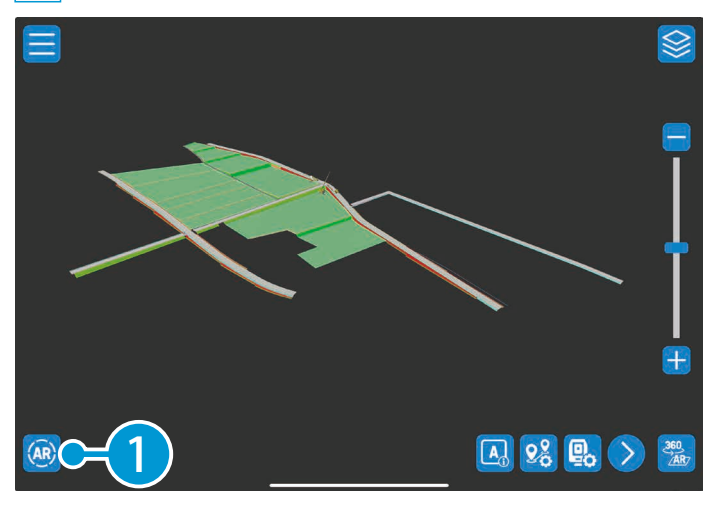

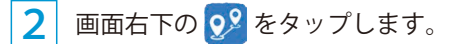

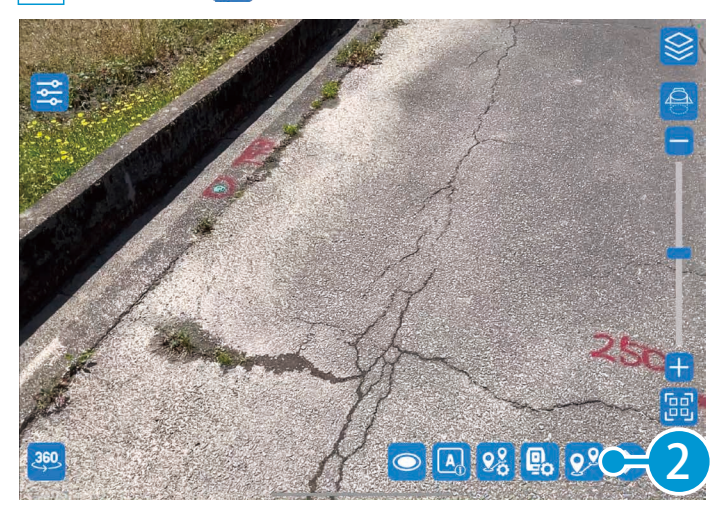

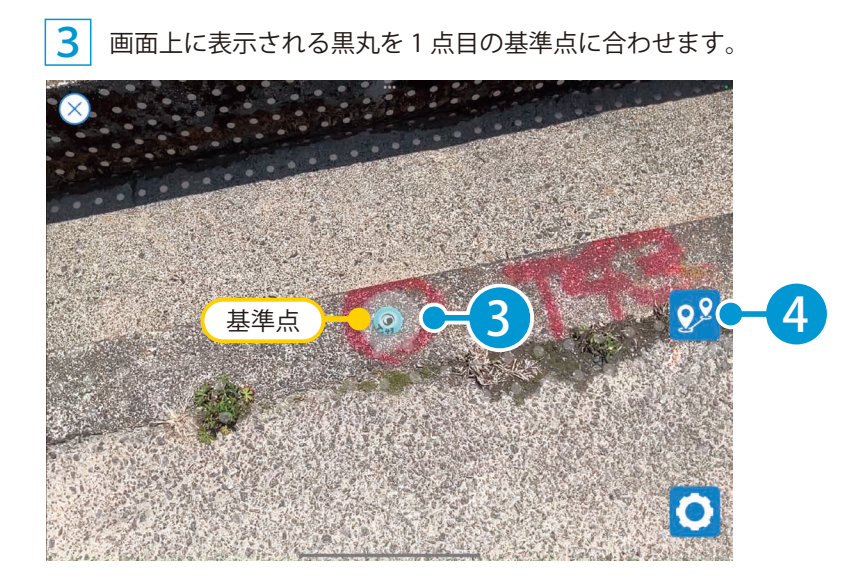

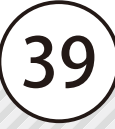

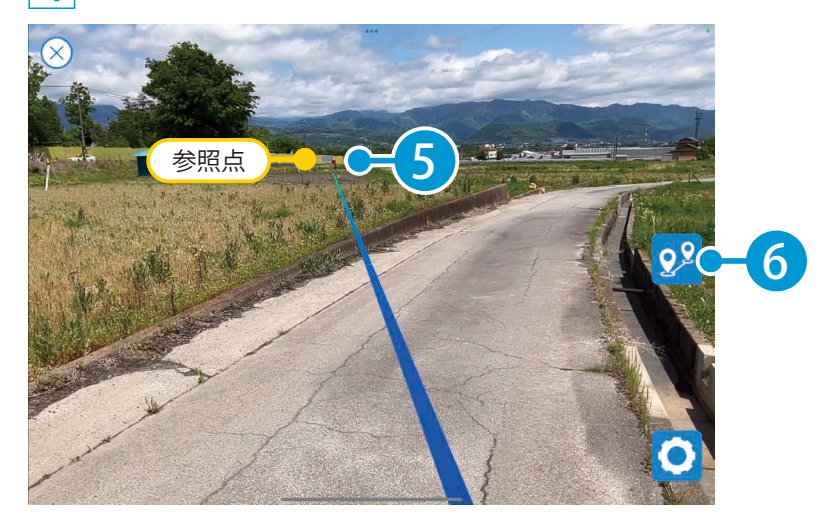

4 続けて、カメラを2点目の参照点の方向に合わせます。

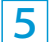

5 仮表示された AR を確認します。

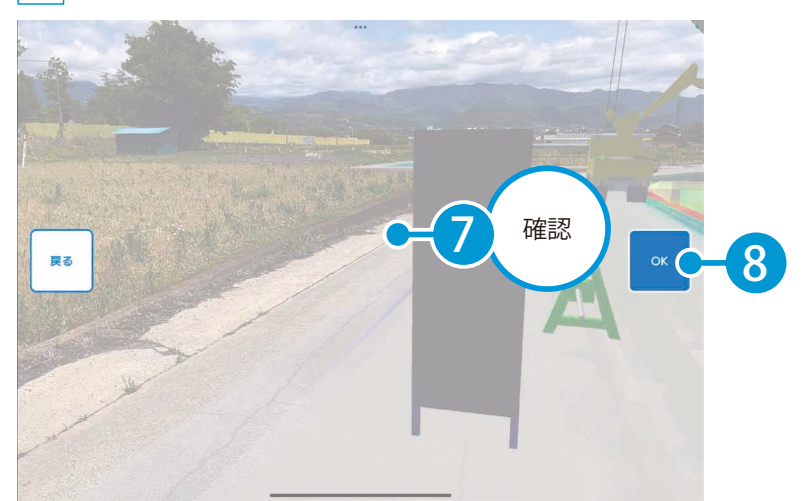

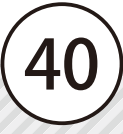

6 位置合わせをもとに、実際の現場に原寸大 3D モデルが AR で投影されました。

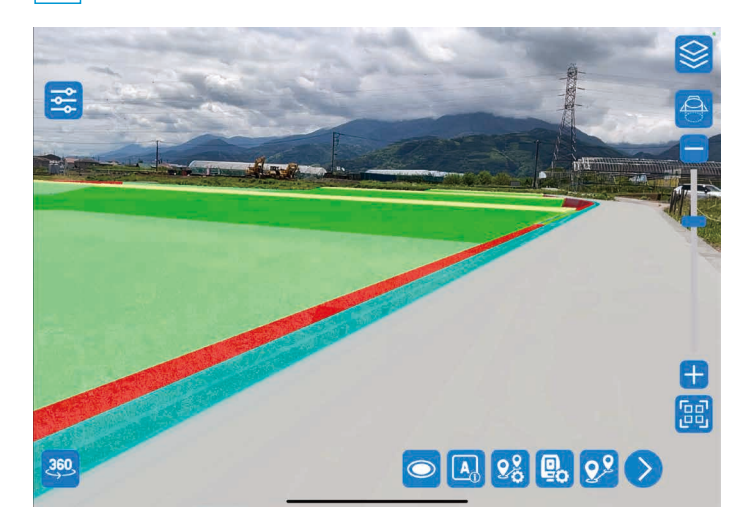

#### 地中や壁中の 3D モデルについて

地中や壁中の 3D モデルなどを確認したい場合は、ホールモードまたはスコープモードを使用します。 ホールモードおよびスコープモードでは、画面上にホールまたはスコープが表示され、地中や壁 中の 3D モデルなどを、覗くようなイメージで確認することができます。 ホールモードおよびスコープモードの詳細は、「地中や壁中の 3D モデルを確認する (P42)」をご 確認ください。

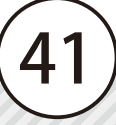

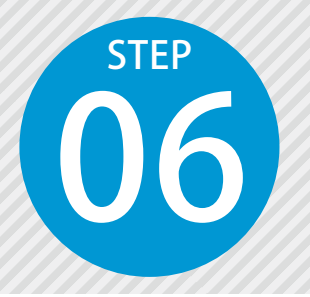

1

# 地中や壁中の 3D モデルを確認する

地中や壁中の 3D モデルを、ホールモードまたはスコープモードで確認します。 基準面や画面中央に表示されるホールまたはスコープを覗くようなイメージで 確認することができます。

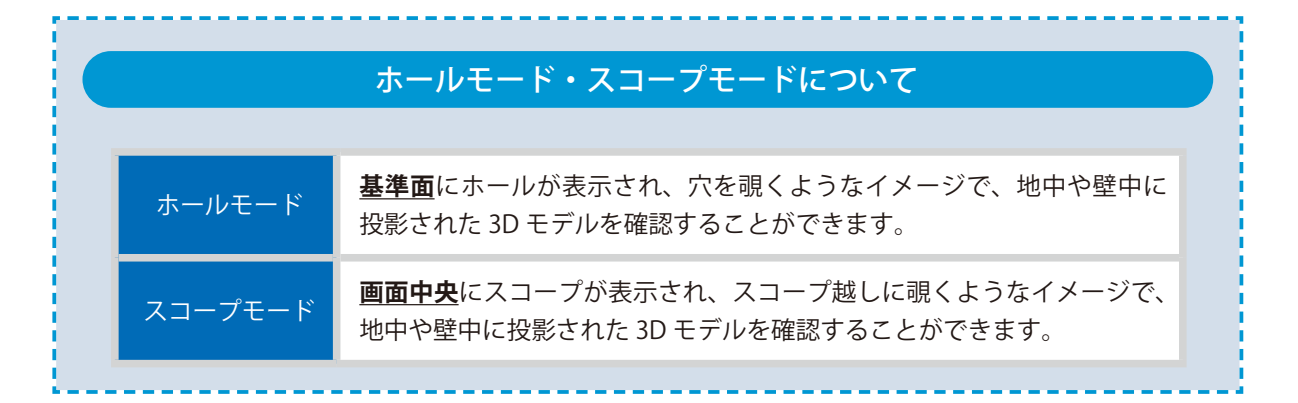

# **○1**│ ホールモードで 3D モデルを確認します。

投影された快測 AR の表示画面にて、 回 をタップします。

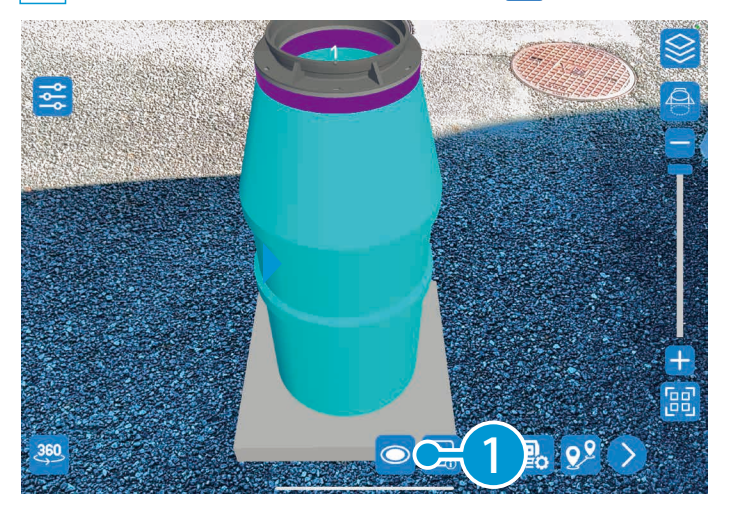

3D モデルの投影手順については、「現場で原寸大 3D モデルを投影する①(P25)」「現場で原寸大 3D モデル を投影する②(P33)」をご確認ください。 2 基準面にホールが表示され、3D モデルの地中や壁中で隠れる部分がリアリティのある表現で投影され ました。

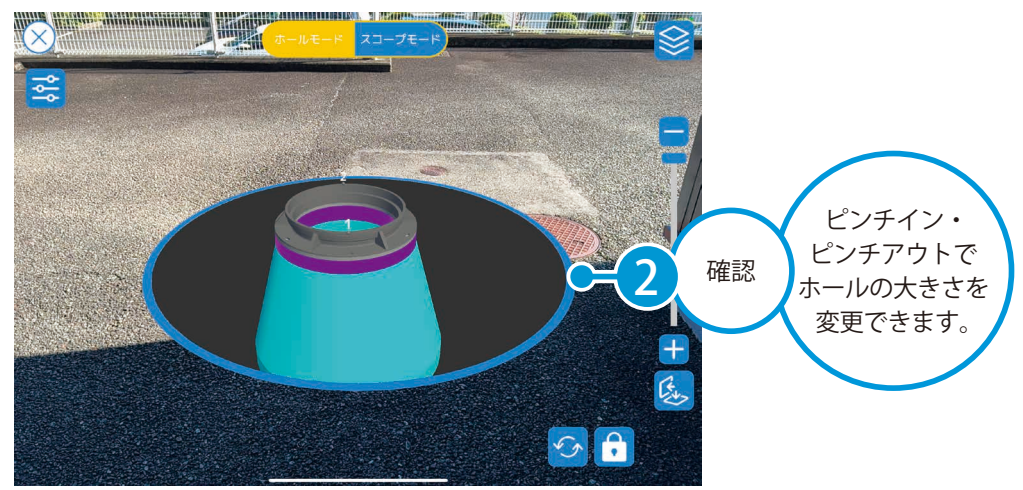

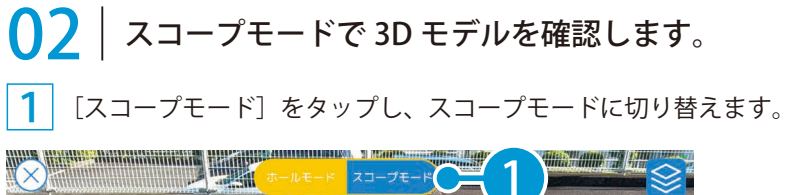

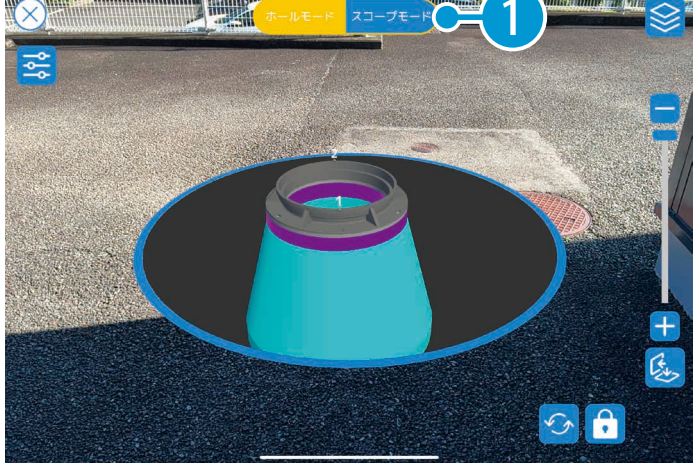

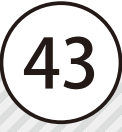

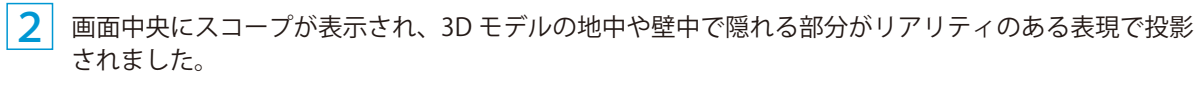

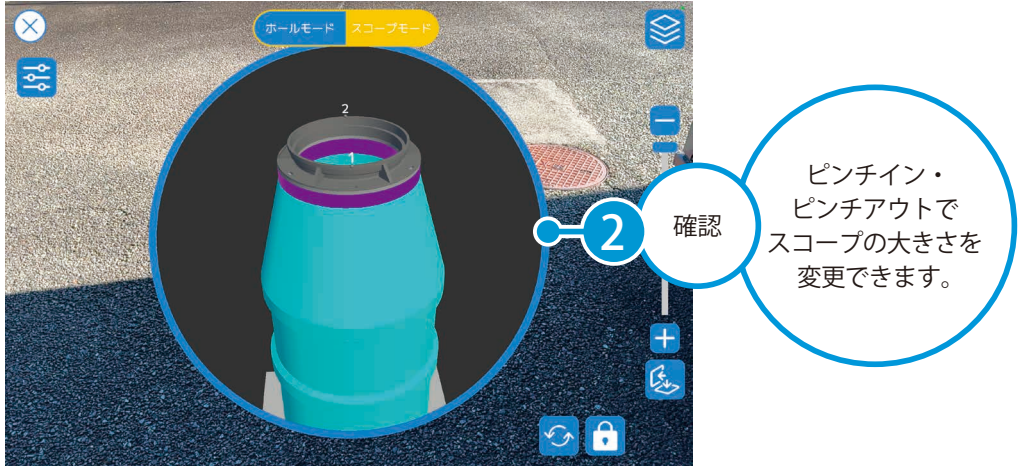

#### ホールモード・スコープモード時の画面表示について

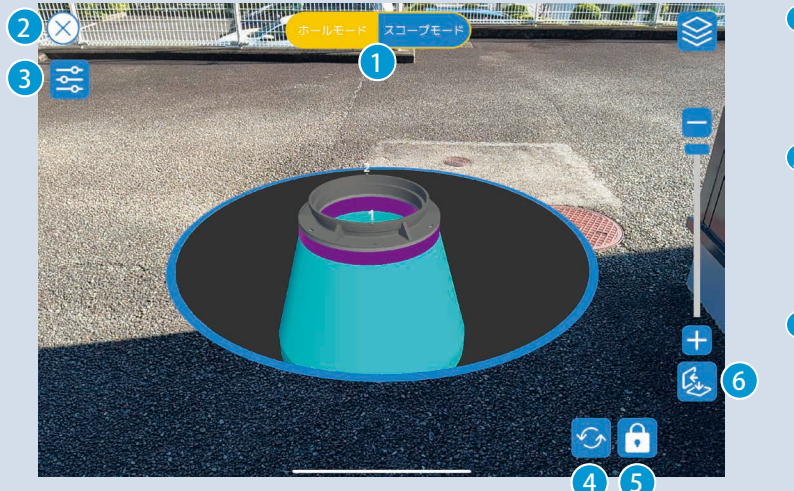

- モードの切り替え ホールモードとスコープ モードを切り替えます。
- 終了 ホールモード・スコープ モードを終了し、通常の AR表示画面を表示します。
- 3 基準面の高さオフセット 基準面の高さをオフセット 値を変更します。

ホール・スコープのリセット
 ホール・スコープのサイズや基準面のオフセット値をリセットして初期化します。

5 ホール・スコープの固定 / 解除

ホール・スコープのサイズを固定します。

また、ホールモードを選択している場合、カメラの動きに関係なく、指定した位置にホールを 固定します。

#### 6 基準面の変更

地中から壁中など、基準面を別の面に変更します。 詳細は、「基準面を変更したい場合(P45)」をご確認ください。

## 基準面を変更したい場合

基準面を地中から壁中に変更したいなどの場合は、以下の手順で変更することができます。

ホールモードまたはスコープモードで、画面右下の 🕵 をタップします。

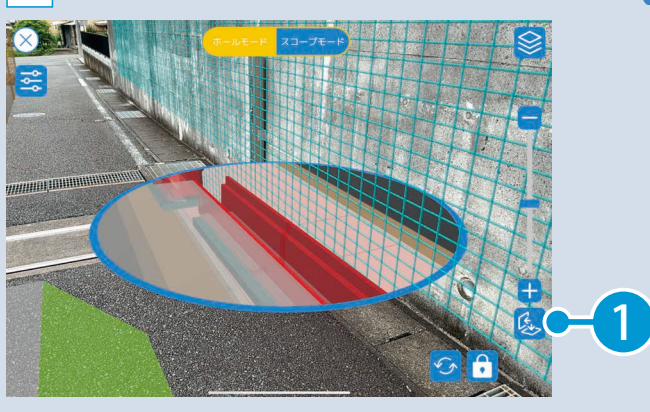

2 画面右の 🥺 をタップし、基準面をタップします。

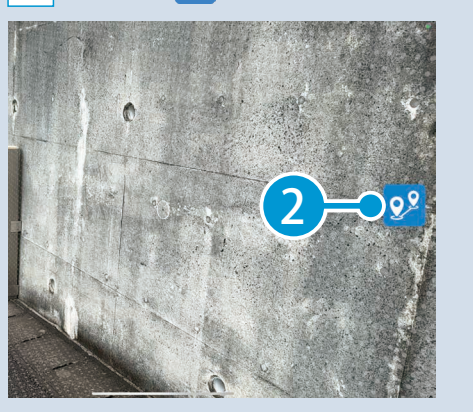

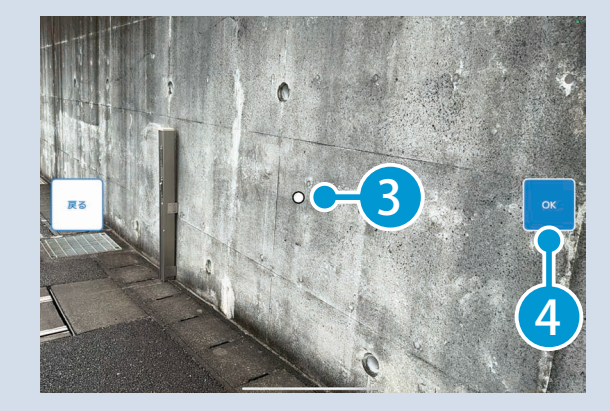

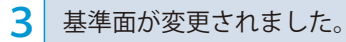

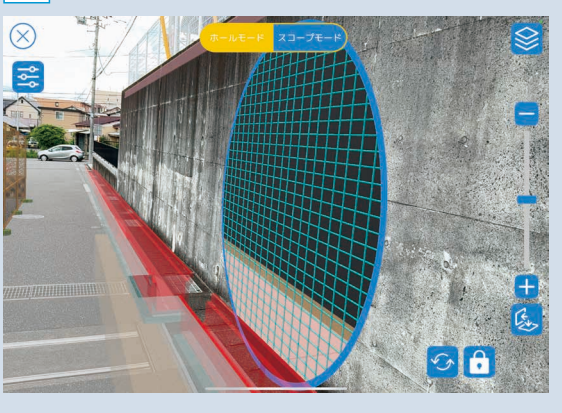

- (1) 本書の内容およびプログラムの一部、または全部を当社に無断で転載、複製することは禁止されております。
- (2) 本書およびプログラムに関して将来予告なしに変更することがあります。
- (3) プログラムの機能向上、または本書の作成環境によって、本書の内容と実際の画面・操作が異なってしまう可能性 があります。この場合には、実際の画面・操作を優先させていただきます。
- (4) 本書の内容について万全を期して作成しましたが、万一ご不審な点・誤り・記載漏れなどお気付きの点がございましたら、当社までご連絡ください。
- (5) 本書の印刷例および画面上の会社名・数値などは、実在のものとは一切関係ございません。

## 商標および著作権について

Microsoft、Windows、Excel、Word は、米国 Microsoft Corporation の米国およびその他の国における商標または登録商標です。 Adobe、Acrobat は Adobe KK(アドビ株式会社)の商標です。

Apple、Apple ロゴ、iPad Pro は、米国その他の国で登録された Apple Inc. の商標です。App Store 、iCloud は Apple Inc. のサービスマークです。

iOS は、Cisco の米国およびその他の国における商標または登録商標であり、ライセンスに基づき使用されています。

QR コードは、株式会社 デンソーウェーブの登録商標です。

Dropbox は、米国 Dropbox, Inc. の商標または登録商標です。

その他の社名および製品名は、それぞれの会社の商標または登録商標です。

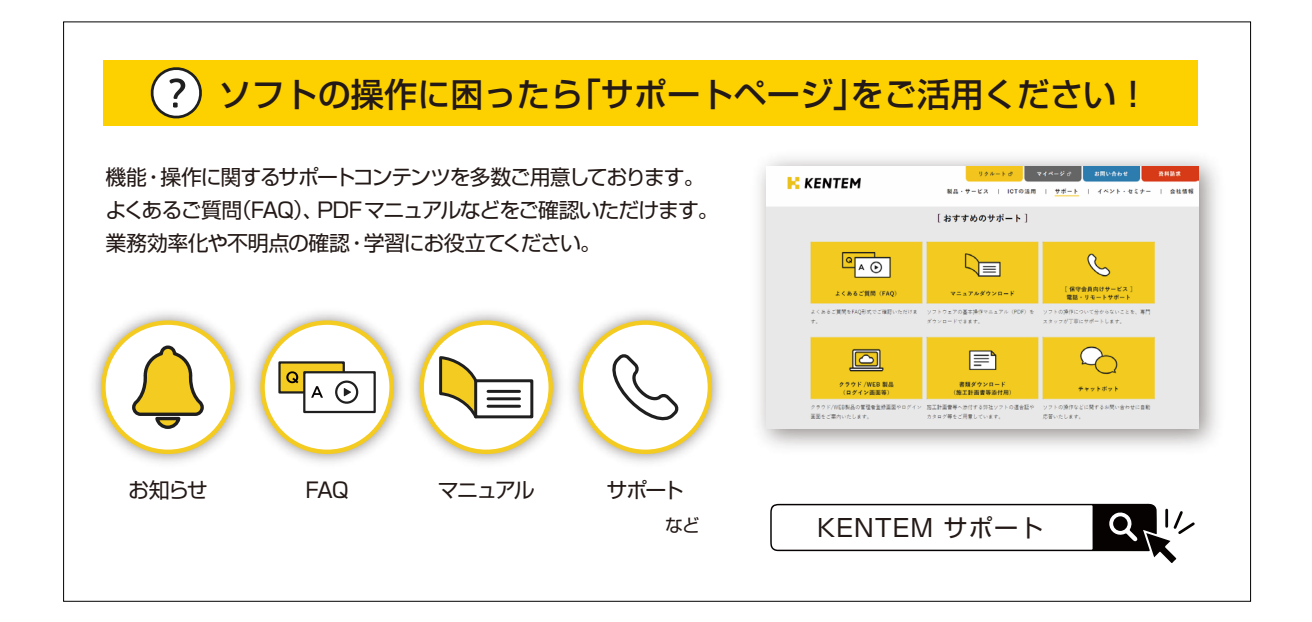

株式会社 建設システム 〒417-0862 静岡県富士市石坂 312-1 TEL 0570-200-787 2024 年 9 月 24 日 発行

このマニュアルは、 快測 AR Ver.1.01.00 の画面で作成しています。